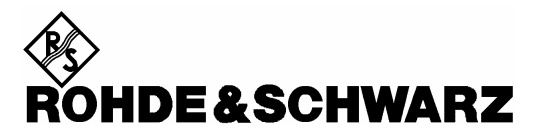

Test and Measurement Division

**Operating Manual** 

# UMTS MOBILE PHONE TESTS for GSM and WCDMA R&S<sup>®</sup> UPL-B9

1154.7500.03

Version 2.00

1

# Contents

| 1 | Overview                                                                                                    | 4                                                                                      |
|---|----------------------------------------------------------------------------------------------------|----------------------------------------------------------------------------------------|
| 2 | Preparation and Start of Application Software                                                                                                    | 5<br>7<br>8<br>8<br>9<br>9                                                             |
| 3 | Operating Concept<br>Measurements<br>General.<br>Notes on Individual Measurements<br>Sending Frequency Response and Loudness Rating<br>Sending Loudness Rating<br>Receiving Frequency Response and Loudness Rating<br>Receiving Frequency Response<br>Receiving Frequency Response<br>Receiving Loudness Rating.<br>Sidetone Masking Rating (STMR)<br>Echo Loss (TCLw)<br>Stability Margin<br>Sending Distortion<br>Receiving Distortion<br>Idle Channel Noise Sending.<br>Idle Channel Noise Receiving<br>Ambient Noise Rejection | 10<br>12<br>13<br>13<br>13<br>14<br>15<br>16<br>18<br>19<br>20<br>21<br>22<br>23<br>24 |
| 4 | Calibration Routines<br>Calibration of Artificial Ear<br>Calibration of Ear Type 1<br>Calibration of Ear Type 3.2 Low Leakage<br>Calibration of Ear Type 3.2 High Leakage<br>Calibration of Ear Type 3.3<br>Calibration of Ear Type 3.4.<br>Calibration of Artificial Mouth<br>Calibration of CMU Speech Coder                                                                                                    | 27<br>27<br>28<br>29<br>30<br>31<br>32<br>33                                           |
| 5 | Processing of Measurement Results<br>Printing, Storing and Displaying of Measurement Results                                                                                                    | 36<br>36                                                                               |
| 6 | Terminating the Application                                                                                                    | 38                                                                                     |
| 7 | Appendix A Settings on the Radio Communication Tester CMU200<br>Settings for GSM:<br>Settings for UMTS WCDMA FDD:                                                                                                    | 39<br>39<br>42                                                                         |

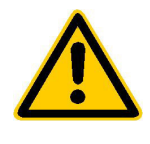

Before putting the product into operation for the first time, make sure to read the following

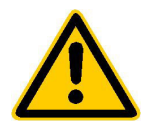

# Safety Instructions

Rohde & Schwarz makes every effort to keep the safety standard of its products up to date and to offer its customers the highest possible degree of safety. Our products and the auxiliary equipment required for them are designed and tested in accordance with the relevant safety standards. Compliance with these standards is continuously monitored by our quality assurance system. This product has been designed and tested in accordance with the EC Certificate of Conformity and has left the manufacturer's plant in a condition fully complying with safety standards. To maintain this condition and to ensure safe operation, observe all instructions and warnings provided in this manual. If you have any questions regarding these safety instructions, Rohde & Schwarz will be happy to answer them.

Furthermore, it is your responsibility to use the product in an appropriate manner. This product is designed for use solely in industrial and laboratory environments or in the field and must not be used in any way that may cause personal injury or property damage. You are responsible if the product is used for an intention other than its designated purpose or in disregard of the manufacturer's instructions. The manufacturer shall assume no responsibility for such use of the product.

The product is used for its designated purpose if it is used in accordance with its operating manual and within its performance limits (see data sheet, documentation, the following safety instructions). Using the products requires technical skills and knowledge of English. It is therefore essential that the products be used exclusively by skilled and specialized staff or thoroughly trained personnel with the required skills. If personal safety gear is required for using Rohde & Schwarz products, this will be indicated at the appropriate place in the product documentation.

|                                      | 18 kg                                    |                                |                            |             |        | 7                  |                                                     |
|--------------------------------------|------------------------------------------|--------------------------------|----------------------------|-------------|--------|--------------------|-----------------------------------------------------|
| Observe<br>operating<br>instructions | Weight<br>indication for<br>units >18 kg | Danger of<br>electric<br>shock | Warning!<br>Hot<br>surface | PE terminal | Ground | Ground<br>terminal | Attention!<br>Electrostatic<br>sensitive<br>devices |

# Symbols and safety labels

| 10                          | Û                  |                           | $\sim$                   | 2                                     |                                                                 |
|-----------------------------|--------------------|---------------------------|--------------------------|---------------------------------------|-----------------------------------------------------------------|
| Supply<br>voltage<br>ON/OFF | Standby indication | Direct<br>current<br>(DC) | Alternating current (AC) | Direct/alternating<br>current (DC/AC) | Device fully<br>protected by<br>double/reinforced<br>insulation |

# Safety Instructions

Observing the safety instructions will help prevent personal injury or damage of any kind caused by dangerous situations. Therefore, carefully read through and adhere to the following safety instructions before putting the product into operation. It is also absolutely essential to observe the additional safety instructions on personal safety that appear in other parts of the documentation. In these safety instructions, the word "product" refers to all merchandise sold and distributed by Rohde & Schwarz, including instruments, systems and all accessories.

### Tags and their meaning

- DANGER This tag indicates a safety hazard with a high potential of risk for the user that can result in death or serious injuries.
- WARNING This tag indicates a safety hazard with a medium potential of risk for the user that can result in death or serious injuries.
- CAUTION This tag indicates a safety hazard with a low potential of risk for the user that can result in slight or minor injuries.
- ATTENTION This tag indicates the possibility of incorrect use that can cause damage to the product.
- NOTE This tag indicates a situation where the user should pay special attention to operating the product but which does not lead to damage.

These tags are in accordance with the standard definition for civil applications in the European Economic Area. Definitions that deviate from the standard definition may also exist. It is therefore essential to make sure that the tags described here are always used only in connection with the associated documentation and the associated product. The use of tags in connection with unassociated products or unassociated documentation can result in misinterpretations and thus contribute to personal injury or material damage.

# **Basic safety instructions**

- 1. The product may be operated only under the operating conditions and in the positions specified by the manufacturer. Its ventilation must not be obstructed during operation. Unless otherwise specified, the following requirements apply to Rohde & Schwarz products: prescribed operating position is always with the housing floor facing down, IP protection 2X, pollution severity 2, overvoltage category 2, use only in enclosed spaces, max. operation altitude max. 2000 m. Unless specified otherwise in the data sheet, a tolerance of ±10% shall apply to the nominal voltage and of ±5% to the nominal frequency.
- 2. Applicable local or national safety regulations and rules for the prevention of accidents must be observed in all work performed. The product may be opened only by authorized, specially trained personnel. Prior to performing any work on the product or opening the product, the

product must be disconnected from the supply network. Any adjustments, replacements of parts, maintenance or repair must be carried out only by technical personnel authorized by Rohde & Schwarz. Only original parts may be used for replacing parts relevant to safety (e.g. power switches, power transformers, fuses). A safety test must always be performed after parts relevant to safety have been replaced (visual inspection, PE conductor test, insulation resistance measurement, leakage current measurement, functional test).

3. As with all industrially manufactured goods, the use of substances that induce an allergic reaction (allergens, e.g. nickel) such as aluminum cannot be generally excluded. If you develop an allergic reaction (such as a skin rash, frequent sneezing, red eyes or respiratory difficulties), consult a physician immediately to determine the cause.

- 4. If products/components are mechanically and/or thermically processed in a manner that goes beyond their intended use, hazardous substances (heavy-metal dust such as lead, beryllium, nickel) may be released. For this reason, the product may only be disassembled, e.g. for disposal purposes, by specially trained personnel. Improper disassembly may be hazardous to your health. National waste disposal regulations must be observed.
- 5. If handling the product yields hazardous substances or fuels that must be disposed of in a special way, e.g. coolants or engine oils that must be replenished regularly, the safety instructions of the manufacturer of the hazardous substances or fuels and the applicable regional waste disposal regulations must be observed. Also observe the relevant safety instructions in the product documentation.
- 6. Depending on the function, certain products such as RF radio equipment can produce an elevated level of electromagnetic radiation. Considering that unborn life requires increased protection, pregnant women should be protected by appropriate measures. Persons with pacemakers may also be endangered by electromagnetic radiation. The employer is required to assess workplaces where there is a special risk of exposure to radiation and, if necessary, take measures to avert the danger.
- 7. Operating the products requires special training and intense concentration. Make certain that persons who use the products are physically, mentally and emotionally fit enough to handle operating the products; otherwise injuries or material damage may occur. It is the responsibility of the employer to select suitable personnel for operating the products.
- Prior to switching on the product, it must be ensured that the nominal voltage setting on the product matches the nominal voltage of the AC supply network. If a different voltage is to be set, the power fuse of the product may have to be changed accordingly.
- 9. In the case of products of safety class I with movable power cord and connector, operation is permitted only on sockets with earthing contact and protective earth connection.

- 10. Intentionally breaking the protective earth connection either in the feed line or in the product itself is not permitted. Doing so can result in the danger of an electric shock from the product. If extension cords or connector strips are implemented, they must be checked on a regular basis to ensure that they are safe to use.
- 11. If the product has no power switch for disconnection from the AC supply, the plug of the connecting cable is regarded as the disconnecting device. In such cases, it must be ensured that the power plug is easily reachable and accessible at all times (length of connecting cable approx. 2 m). Functional or electronic switches are not suitable for providing disconnection from the AC supply. If products without power switches are integrated in racks or systems, a disconnecting device must be provided at the system level.
- 12. Never use the product if the power cable is damaged. By taking appropriate safety measures and carefully laying the power cable, ensure that the cable cannot be damaged and that no one can be hurt by e.g. tripping over the cable or suffering an electric shock.
- The product may be operated only from TN/TT supply networks fused with max. 16 A.
- 14. Do not insert the plug into sockets that are dusty or dirty. Insert the plug firmly and all the way into the socket. Otherwise this can result in sparks, fire and/or injuries.
- 15. Do not overload any sockets, extension cords or connector strips; doing so can cause fire or electric shocks.
- For measurements in circuits with voltages V<sub>rms</sub> > 30 V, suitable measures (e.g. appropriate measuring equipment, fusing, current limiting, electrical separation, insulation) should be taken to avoid any hazards.
- 17. Ensure that the connections with information technology equipment comply with IEC 950/EN 60950.
- 18. Never remove the cover or part of the housing while you are operating the product. This will expose circuits and components and can lead to injuries, fire or damage to the product.

- 19. If a product is to be permanently installed, the connection between the PE terminal on site and the product's PE conductor must be made first before any other connection is made. The product may be installed and connected only by a skilled electrician.
- 20. For permanently installed equipment without built-in fuses, circuit breakers or similar protective devices, the supply circuit must be fused in such a way that suitable protection is provided for users and products.
- 21. Do not insert any objects into the openings in the housing that are not designed for this purpose. Never pour any liquids onto or into the housing. This can cause short circuits inside the product and/or electric shocks, fire or injuries.
- 22. Use suitable overvoltage protection to ensure that no overvoltage (such as that caused by a thunderstorm) can reach the product. Otherwise the operating personnel will be endangered by electric shocks.
- 23. Rohde & Schwarz products are not protected against penetration of water, unless otherwise specified (see also safety instruction 1.). If this is not taken into account, there exists the danger of electric shock or damage to the product, which can also lead to personal injury.
- 24. Never use the product under conditions in which condensation has formed or can form in or on the product, e.g. if the product was moved from a cold to a warm environment.
- 25. Do not close any slots or openings on the product, since they are necessary for ventilation and prevent the product from overheating. Do not place the product on soft surfaces such as sofas or rugs or inside a closed housing, unless this is well ventilated.
- 26. Do not place the product on heatgenerating devices such as radiators or fan heaters. The temperature of the environment must not exceed the maximum temperature specified in the data sheet.
- 27. Batteries and storage batteries must not be exposed to high temperatures or fire. Keep batteries and storage batteries away from children. If batteries or storage batteries are improperly replaced, this can cause an explosion (warning: lithium cells). Replace the battery or storage battery only with the

matching Rohde & Schwarz type (see spare parts list). Batteries and storage batteries are hazardous waste. Dispose of them only in specially marked containers. Observe local regulations regarding waste disposal. Do not short-circuit batteries or storage batteries.

- 28. Please be aware that in the event of a fire, toxic substances (gases, liquids etc.) that may be hazardous to your health may escape from the product.
- Please be aware of the weight of the product. Be careful when moving it; otherwise you may injure your back or other parts of your body.
- 30. Do not place the product on surfaces, vehicles, cabinets or tables that for reasons of weight or stability are unsuitable for this purpose. Always follow the manufacturer's installation instructions when installing the product and fastening it to objects or structures (e.g. walls and shelves).
- 31. Handles on the products are designed exclusively for personnel to hold or carry the product. It is therefore not permissible to use handles for fastening the product to or on means of transport such as cranes, fork lifts, wagons, etc. The user is responsible for securely fastening the products to or on the means of transport and for observing the safety regulations of the manufacturer of the means of transport. Noncompliance can result in personal injury or material damage.
- 32. If you use the product in a vehicle, it is the sole responsibility of the driver to drive the vehicle safely. Adequately secure the product in the vehicle to prevent injuries or other damage in the event of an accident. Never use the product in a moving vehicle if doing so could distract the driver of the vehicle. The driver is always responsible for the safety of the vehicle; the manufacturer assumes no responsibility for accidents or collisions.
- 33. If a laser product (e.g. a CD/DVD drive) is integrated in a Rohde & Schwarz product, do not use any other settings or functions than those described in the documentation. Otherwise this may be hazardous to your health, since the laser beam can cause irreversible damage to your eyes. Never try to take such products apart, and never look into the laser beam.

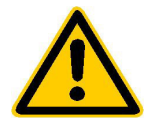

Por favor lea imprescindiblemente antes de la primera puesta en funcionamiento las siguientes informaciones de seguridad

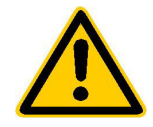

# Informaciones de seguridad

Es el principio de Rohde & Schwarz de tener a sus productos siempre al día con los estandards de seguridad y de ofrecer a sus clientes el máximo grado de seguridad. Nuestros productos y todos los equipos adicionales son siempre fabricados y examinados según las normas de seguridad vigentes. Nuestra sección de gestión de la seguridad de calidad controla constantemente que sean cumplidas estas normas. Este producto ha sido fabricado y examinado según el comprobante de conformidad adjunto según las normas de la CE y ha salido de nuestra planta en estado impecable según los estandards técnicos de seguridad. Para poder preservar este estado y garantizar un funcionamiento libre de peligros, deberá el usuario atenerse a todas las informaciones, informaciones de seguridad y notas de alerta. Rohde&Schwarz está siempre a su disposición en caso de que tengan preguntas referentes a estas informaciones de seguridad.

Además queda en la responsabilidad del usuario utilizar el producto en la forma debida. Este producto solamente fue elaborado para ser utilizado en la indústria y el laboratorio o para fines de campo y de ninguna manera deberá ser utilizado de modo que alguna persona/cosa pueda ser dañada. El uso del producto fuera de sus fines definidos o despreciando las informaciones de seguridad del fabricante queda en la responsabilidad del usuario. El fabricante no se hace en ninguna forma responsable de consecuencias a causa del maluso del producto.

Se parte del uso correcto del producto para los fines definidos si el producto es utilizado dentro de las instrucciones del correspondiente manual del uso y dentro del margen de rendimiento definido (ver hoja de datos, documentación, informaciones de seguridad que siguen). El uso de los productos hace necesarios conocimientos profundos y el conocimiento del idioma inglés. Por eso se deberá tener en cuenta de exclusivamente autorizar para el uso de los productos a personas péritas o debidamente minuciosamente instruidas con los conocimientos citados. Si fuera necesaria indumentaria de seguridad para el uso de productos de R&S, encontrará la información debida en la documentación del producto en el capítulo correspondiente.

|                                              | 18 kg                                                            | 4                                   |                                         |                                      |                      |                                  |                                                                                        |
|----------------------------------------------|------------------------------------------------------------------|-------------------------------------|-----------------------------------------|--------------------------------------|----------------------|----------------------------------|----------------------------------------------------------------------------------------|
| Ver manual<br>de<br>instrucciones<br>del uso | Informaciones<br>para<br>maquinaria<br>con uns peso<br>de > 18kg | Peligro de<br>golpe de<br>corriente | ¡Advertencia!<br>Superficie<br>caliente | Conexión a<br>conductor<br>protector | Conexión<br>a tierra | Conexión<br>a masa<br>conductora | ¡Cuidado!<br>Elementos de<br>construción<br>con peligro de<br>carga<br>electroestática |

# Símbolos y definiciones de seguridad

| 10                           | Û                      |                             | $\sim$                  | $\langle$                              |                                                                                            |
|------------------------------|------------------------|-----------------------------|-------------------------|----------------------------------------|--------------------------------------------------------------------------------------------|
| potencia EN<br>MARCHA/PARADA | Indicación<br>Stand-by | Corriente<br>continua<br>DC | Corriente<br>alterna AC | Corriente<br>continua/alterna<br>DC/AC | El aparato está<br>protegido en su<br>totalidad por un<br>aislamiento de<br>doble refuerzo |

Tener en cuenta las informaciones de seguridad sirve para tratar de evitar daños y peligros de toda clase. Es necesario de que se lean las siguientes informaciones de seguridad concienzudamente y se tengan en cuenta debidamente antes de la puesta en funcionamiento del producto. También deberán ser tenidas en cuenta las informaciones para la protección de personas que encontrarán en otro capítulo de esta documentación y que también son obligatorias de seguir. En las informaciones de seguridad actuales hemos juntado todos los objetos vendidos por Rohde&Schwarz bajo la denominación de "producto", entre ellos también aparatos, instalaciones así como toda clase de accesorios.

### Palabras de señal y su significado

- PELIGRO Indica un punto de peligro con gran potencial de riesgo para el ususario.Punto de peligro que puede llevar hasta la muerte o graves heridas.
- ADVERTENCIA Indica un punto de peligro con un protencial de riesgo mediano para el usuario. Punto de peligro que puede llevar hasta la muerte o graves heridas .
- ATENCIÓN Indica un punto de peligro con un protencial de riesgo pequeño para el usuario. Punto de peligro que puede llevar hasta heridas leves o pequeñas
- CUIDADO Indica la posibilidad de utilizar mal el producto y a consecuencia dañarlo.
- INFORMACIÓN Indica una situación en la que deberían seguirse las instrucciones en el uso del producto, pero que no consecuentemente deben de llevar a un daño del mismo.

Las palabras de señal corresponden a la definición habitual para aplicaciones civiles en el ámbito de la comunidad económica europea. Pueden existir definiciones diferentes a esta definición. Por eso se debera tener en cuenta que las palabras de señal aquí descritas sean utilizadas siempre solamente en combinación con la correspondiente documentación y solamente en combinación con el producto correspondiente. La utilización de las palabras de señal en combinación con productos o documentaciones que no les correspondan puede llevar a malinterpretaciones y tener por consecuencia daños en personas u objetos.

# Informaciones de seguridad elementales

- 1. El producto solamente debe ser utilizado según lo indicado por el fabricante referente a la situación y posición de funcionamiento sin que se obstruya la ventilación. Si no se convino de otra manera, es para los productos R&S válido lo que sigue: como posición de funcionamiento se define principialmente la posición con el suelo de la caja para abajo, modo de protección IP 2X, grado de suciedad 2. categoría de sobrecarga eléctrica 2, utilizar solamente en estancias interiores, utilización hasta 2000 m sobre el nivel del mar. A menos que se especifique otra cosa en la hoja de datos, se aplicará una tolerancia de ±10% sobre el voltaje nominal y de ±5%
  - P 2X, reparación deberán ser solamente efectuadas por electricistas autorizados por R&S. Si se reponen partes con importancia para los aspectos de seguridad (por ejemplo el enchufe, los transformadores o los fusibles), solamente podrán ser sustituidos a de por partes originales. Despues de cada recambio de partes elementales para la seguridad deberá ser efectuado un control de

2. En todos los trabajos deberán ser tenidas en cuenta las normas locales de seguridad de

trabajo y de prevención de accidentes. El

producto solamente debe de ser abierto por

personal périto autorizado. Antes de efectuar

trabajos en el producto o abrirlo deberá este

ser desconectado de la corriente. El ajuste.

el cambio de partes, la manutención y la

sobre la frecuencia nominal.

seguridad (control a primera vista, control de conductor protector, medición de resistencia de aislamiento, medición de medición de la corriente conductora, control de funcionamiento).

- 3. Como en todo producto de fabricación industrial no puede ser excluido en general de que se produzcan al usarlo elementos que puedan generar alergias, los llamados elementos alergénicos (por ejemplo el níquel). Si se producieran en el trato con productos R&S reacciones alérgicas, como por ejemplo urticaria, estornudos frecuentes, irritación de la conjuntiva o dificultades al respirar, se deberá consultar inmediatamente a un médico para averigurar los motivos de estas reacciones.
- 4. Si productos / elementos de construcción son tratados fuera del funcionamiento definido de forma mecánica o térmica, pueden generarse elementos peligrosos (polvos de sustancia de metales pesados como por ejemplo plomo, berilio, níquel). La partición elemental del producto, como por ejemplo sucede en el tratamiento de materias residuales, debe de ser efectuada solamente por personal especializado para estos tratamientos. La partición elemental efectuada inadecuadamente puede generar daños para la salud. Se deben tener en cuenta las directivas nacionales residuales.
- 5. En el caso de que se produjeran agentes de peligro o combustibles en la aplicación del producto que debieran de ser transferidos a un tratamiento de materias residuales, como por ejemplo agentes refrigerantes que deben ser repuestos en periodos definidos, o aceites para motores, deberan ser tenidas en cuenta las prescripciones de seguridad del fabricante de estos agentes de peligro o combustibles y las regulaciones regionales para el tratamiento de materias residuales. Cuiden también de tener en cuenta en caso dado las prescripciones de seguridad especiales en la descripción del producto.
- Ciertos productos, como por ejemplo las instalaciones de radiación HF, pueden a causa de su función natural, emitir una radiación electromagnética aumentada. En vista a la protección de la vida en desarrollo deberían ser protegidas personas embarazadas debidamente. También las personas con un bypass pueden correr

peligro a causa de la radiación electromagnética. El empresario está comprometido a valorar y señalar areas de trabajo en las que se corra un riesgo de exposición a radiaciones aumentadas de riesgo aumentado para evitar riesgos.

- La utilización de los productos requiere instrucciones especiales y una alta concentración en el manejo. Debe de ponerse por seguro de que las personas que manejen los productos estén a la altura de los requerimientos necesarios referente a sus aptitudes físicas, psíquicas y emocionales, ya que de otra manera no se pueden excluir lesiones o daños de objetos. El empresario lleva la responsabilidad de seleccionar el personal usuario apto para el manejo de los productos.
- Antes de la puesta en marcha del producto se deberá tener por seguro de que la tensión preseleccionada en el producto equivalga a la del la red de distribución. Si es necesario cambiar la preselección de la tensión también se deberán en caso dabo cambiar los fusibles correspondientes del prodcuto.
- Productos de la clase de seguridad I con alimentación móvil y enchufe individual de producto solamente deberán ser conectados para el funcionamiento a tomas de corriente de contacto de seguridad y con conductor protector conectado.
- 10. Queda prohibida toda clase de interrupción intencionada del conductor protector, tanto en la toma de corriente como en el mismo producto ya que puede tener como consecuencia el peligro de golpe de corriente por el producto. Si se utilizaran cables o enchufes de extensión se deberá poner al seguro, que es controlado su estado técnico de seguridad.
- 11. Si el producto no está equipado con un interruptor para desconectarlo de la red, se deberá considerar el enchufe del cable de distribución como interruptor. En estos casos deberá asegurar de que el enchufe sea de fácil acceso y nabejo (medida del cable de distribución aproximadamente 2 m). Los interruptores de función o electrónicos no son aptos para el corte de la red eléctrica. Si los productos sin interruptor están integrados en construciones o instalaciones, se deberá instalar el interruptor al nivel de la instalación.

- 12. No utilice nunca el producto si está dañado el cable eléctrico. Asegure a través de las medidas de protección y de instalación adecuadas de que el cable de eléctrico no pueda ser dañado o de que nadie pueda ser dañado por él, por ejemplo al tropezar o por un golpe de corriente.
- 13. Solamente está permitido el funcionamiento en redes de distribución TN/TT aseguradas con fusibles de como máximo 16 A.
- 14. Nunca conecte el enchufe en tomas de corriente sucias o llenas de polvo. Introduzca el enchufe por completo y fuertemente en la toma de corriente. Si no tiene en consideración estas indicaciones se arriesga a que se originen chispas, fuego y/o heridas.
- 15. No sobrecargue las tomas de corriente, los cables de extensión o los enchufes de extensión ya que esto pudiera causar fuego o golpes de corriente.
- 16. En las mediciones en circuitos de corriente con una tensión de entrada de Ueff > 30 V se deberá tomar las precauciones debidas para impedir cualquier peligro (por ejemplo medios de medición adecuados, seguros, limitación de tensión, corte protector, aislamiento etc.).
- 17. En caso de conexión con aparatos de la técnica informática se deberá tener en cuenta que estos cumplan los requisitos de la EC950/EN60950.
- Nunca abra la tapa o parte de ella si el producto está en funcionamiento. Esto pone a descubierto los cables y componentes eléctricos y puede causar heridas, fuego o daños en el producto.
- Si un producto es instalado fijamente en un lugar, se deberá primero conectar el conductor protector fijo con el conductor protector del aparato antes de hacer cualquier otra conexión. La instalación y la conexión deberán ser efecutadas por un electricista especializado.

- 20. En caso de que los productos que son instalados fijamente en un lugar sean sin protector implementado, autointerruptor o similares objetos de protección, deberá la toma de corriente estar protegida de manera que los productos o los usuarios estén suficientemente protegidos.
- 21. Por favor, no introduzca ningún objeto que no esté destinado a ello en los orificios de la caja del aparato. No vierta nunca ninguna clase de líquidos sobre o en la caja. Esto puede producir corto circuitos en el producto y/o puede causar golpes de corriente, fuego o heridas.
- 22. Asegúrese con la protección adecuada de que no pueda originarse en el producto una sobrecarga por ejemplo a causa de una tormenta. Si no se verá el personal que lo utilice expuesto al peligro de un golpe de corriente.
- 23. Los productos R&S no están protegidos contra el agua si no es que exista otra indicación, ver también punto 1. Si no se tiene en cuenta esto se arriesga el peligro de golpe de corriente o de daños en el producto lo cual también puede llevar al peligro de personas.
- 24. No utilice el producto bajo condiciones en las que pueda producirse y se hayan producido líquidos de condensación en o dentro del producto como por ejemplo cuando se desplaza el producto de un lugar frío a un lugar caliente.
- 25. Por favor no cierre ninguna ranura u orificio del producto, ya que estas son necesarias para la ventilación e impiden que el producto se caliente demasiado. No pongan el producto encima de materiales blandos como por ejemplo sofás o alfombras o dentro de una caja cerrada, si esta no está suficientemente ventilada.
- 26. No ponga el producto sobre aparatos que produzcan calor, como por ejemplo radiadores o calentadores. La temperatura ambiental no debe superar la temperatura máxima especificada en la hoja de datos.

- 27. Baterías y acumuladores no deben de ser expuestos a temperaturas altas o al fuego. Guardar baterías v acumuladores fuera del alcance de los niños. Si las baterías o los acumuladores no son cambiados con la debida atención existirá peligro de explosión (atención celulas de Litio). Cambiar las baterías o los acumuladores solamente por los del tipo R&S correspondiente (ver lista de piezas de recambio). Baterías y acumuladores son deshechos problemáticos. Por favor tirenlos en los recipientes especiales para este fín. Por favor tengan en cuenta las prescripciones nacionales de cada país referente al tratamiento de deshechos. Nunca sometan las baterías o acumuladores a un corto circuito.
- Tengan en consideración de que en caso de un incendio pueden escaparse gases tóxicos del producto, que pueden causar daños a la salud.
- 29. Por favor tengan en cuenta que en caso de un incendio pueden desprenderse del producto agentes venenosos (gases, líquidos etc.) que pueden generar daños a la salud.
- 30. No sitúe el producto encima de superficies, vehículos, estantes o mesas, que por sus características de peso o de estabilidad no sean aptas para él. Siga siempre las instrucciones de instalación del fabricante cuando instale y asegure el producto en objetos o estructuras (por ejemplo paredes y estantes).

- 31. Las asas instaladas en los productos sirven solamente de ayuda para el manejo que solamente está previsto para personas. Por eso no está permitido utilizar las asas para la sujecion en o sobre medios de transporte como por ejemplo grúas, carretillas elevadoras de horquilla, carros etc. El usuario es responsable de que los productos sean sujetados de forma segura a los medios de transporte y de que las prescripciones de seguridad del fabricante de los medios de transporte sean tenidas en cuenta. En caso de que no se tengan en cuenta pueden causarse daños en personas y objetos.
- 32. Si llega a utilizar el producto dentro de un vehículo, queda en la responsabilidad absoluta del conductor que conducir el vehículo de manera segura. Asegure el producto dentro del vehículo debidamente para evitar en caso de un accidente las lesiones u otra clase de daños. No utilice nunca el producto dentro de un vehículo en movimiento si esto pudiera distraer al conductor. Siempre queda en la responsabilidad absoluta del conductor la seguridad del vehículo y el fabricante no asumirá ninguna clase de responsabilidad por accidentes o colisiones.
- 33. Dado el caso de que esté integrado un producto de laser en un producto R&S (por ejemplo CD/DVD-ROM) no utilice otras instalaciones o funciones que las descritas en la documentación. De otra manera pondrá en peligro su salud, ya que el rayo laser puede dañar irreversiblemente sus ojos. Nunca trate de descomponer estos productos. Nunca mire dentro del rayo laser.

# **1** Overview

The acoustic transmission and reproduction quality of a mobile phone is its most important characteristic in everyday use. Even the most visually appealing design and wonderfully sophisticated operating concept are not much use, when the user cannot or can hardly understand what is being said at the other end.

Instruments and methods for measuring acoustic characteristics are therefore essential tools for assessing the quality and suitability of a mobile phone.

Special test mobile phones have been required for type-approval testing up to now. The special Audio Analyzer UPL16 performs all audio measurements in line with chapter 30 of GSM 11.10 on special mobile phones under test with a digital audio interface (DAI).

Since a digital audio interface is no longer required even for type-approval tests on 3rd generation mobile phones, it was necessary to develop new test methods that allowed measurements to be performed via the air interface and the normal speech coder and decoder. The test signals have to simulate human voice in the frequency and time domain to be able to test the mobile phone in the normal operating mode with DSP assessment such as voice activity detector (VAD), noise suppression, echo cancellation, etc switched on.

These tests are based on new standards for 3GPP mobile phones. The test methods are stipulated in 3GPP TS 26.132 and the values to be attained in 3GPP TS 26.131.

As of release 4 of the GSM 51.010 standard (successor to GSM 11.10), even GSM mobile phones may be tested to 3GPP TS 26.132.

The UPL-B9 option (UMTS Mobile Phone Tests) of the Audio Analyzer UPL is now available for measuring the acoustic characteristics of 3GPP and GSM mobile phones. The measurements are in line with 3GPP TS 26.131, TS 26.132 and TS 51.010 and have been validated by an independent test house for typeapproval testing on GSM and WCDMA mobile phones.

# **2 Preparation and Start of Application Software**

### **Required Measuring Instruments and Accessories**

The Audio Analyzer UPL with the following options is required for the measurements:

- Extended Analysis Functions UPL-B6
- Universal Sequence Controller UPL-B10
- UMTS Mobile Phone Tests UPL-B9 (version 2.0)

The GSM mobile phone under test is driven by the Universal Digital Radio Communication Tester CMU200 via the RF interface. This tester simulates a base station for the mobile phone so that a call can be set up. For GSM, the CMU200 must be equipped with the options CMU-B21 (signalling unit), CMU-B52 (speech coder/decoder) and the appropriate software options for the GSM band used. For WCDMA, the option CMU-B69 is required. The firmware level in the CMU200 must be 3.50 or higher.

Acoustic devices such as an artificial mouth, artificial ear and other accessories are required for the measurements. The following equipment from Brüel & Kjäer or G.R.A.S. is normally used:

| Device                   | Description                                                                         | Туре                        |
|--------------------------|-------------------------------------------------------------------------------------|-----------------------------|
| Telephone test head      | Device for fixing the DUT in the<br>prescribed position                             | B&K 4602B                   |
| Ear simulator            | Measuring microphone with<br>adapters for connection to the ear<br>piece of the DUT | B&K 4185 (type 1)           |
| Wideband ear simulator   | Measuring microphone with<br>adapters for connection to the ear<br>piece of the DUT | B&K 4195 (type 3.2)         |
| Artificial mouth         | Special loudspeaker for simulation of the mouth                                     | B&K 4227                    |
| Head and torso simulator | Torso simulator with artificial ear (type 3.3) and artificial mouth                 | B&K 4128 D                  |
| Acoustic calibrator      | Sound level calibrator for calibrating the measuring microphone                     | B&K 4231                    |
| Microphone power supply  | Power supply and preamplifier for the measuring microphone                          | B&K 2690A0S2<br>or G.R.A.S. |

**Note:** With the amplifier set to 0 dB, the microphone power supply B&K 2690A0S2 produces too much noise for measuring idle noise and distortion. It is therefore advisable to set a gain of 20 dB.

A cable with a BNC connector and special small or angled banana plugs is required for connecting the artificial mouth, as the space between the mouth connectors and the test rack (B&K 4602B) is too small for common banana plugs.

The transformer supplied with option UPL-B9 must be connected between generator output 1 of Audio Analyzer UPL and the connector of the artificial mouth. The transformer matches the impedance of the loudspeaker in the artificial mouth to that of the generator output of the UPL. Without this transformer, the available power is too low for driving the artificial mouth.

Alternatively, a power amplifier, preferably with a gain of approx. 10 dB to 20 dB, can be connected between generator output and mouth instead of the transformer. In this case, the gain set must be kept absolutely stable after calibration.

A cable with male (analyzer) and female (generator) XLR connector is supplied for connection to the "Speech" connector of the Digital Radio Communication Tester CMU.

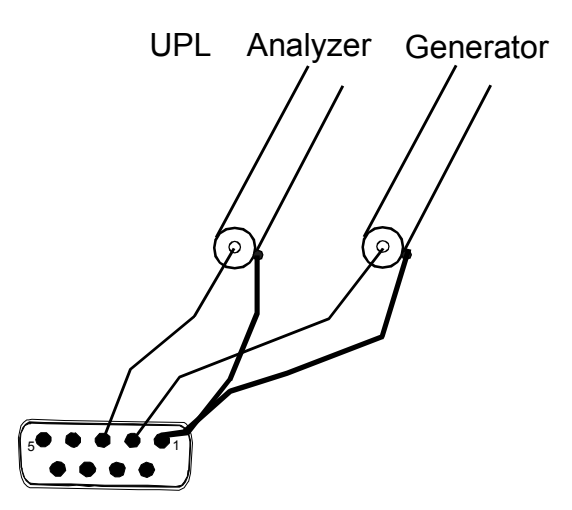

Fig. 1 Assignment of 9-contact speech connector on CMU front panel

This cable is configured for connection to link handler #1 in the CMU. Depending on the CMU hardware, link handler #2 in the CMU can also be used for GSM; in this case, the supplied adapter must be inserted between the cable and the speech connector on the CMU.

**Caution:** If normal measuring results are not obtained when measuring GSM mobile phones, please repeat the measurement with the adapter inserted!

An external PC keyboard must also be connected to the UPL (large DIN connector). The desired driver for country-specific keyboards may be defined in the C:\UPL\USERKEYB.BAT file (see section 2.15.4 of UPL manual).

The BASIC program required for automatic sequence control and the files for generating the artificial voice are on the three floppies supplied with the UPL-B9 option. The audio analyzer must meet the following firmware requirements:

- UPL firmware version 3.01 or higher
- Option Extended Analysis Functions UPL-B6 installed
- Option Universal Sequence Controller UPL-B10 installed
- Option Mobile Phone Tests UPL-B9 installed, (will be done automatically during software installation)
- UPL configured with 64 kbyte program memory and 32 kbyte data memory for automatic sequence control (using configuration tool UPLSET setting 3)

## Installing the Software

The application software is installed with the aid of the UMTSINST.BAT installation program on program floppy 1. The installation number of the option UMTS Mobile Phone Tests UPL-B9 must be known.

*Caution:* The software can only be installed on the specified Audio Analyzer UPL with matching serial number.

- Quit the measurement software by pressing the SYSTEM key on the instrument or Ctrl F9 on the keyboard.
- Insert floppy No. 1.
- Select floppy disk drive (enter A:).
- Call the installation program (enter UMTSINST). You are requested to enter the installation number of the UPL-B9.
- Enter the installation number supplied with the UPL-B9. If the number does not match the serial number of UPL, the installation is aborted.
- > Insert floppy No. 2 when asked and press any key.
- > Insert floppy No. 3 when asked and press any key.
- Return to UPL program (enter C:\UPL) The UMTSINST program creates the C:\3GPP directory in the Audio Analyzer UPL (if it is not already available) and copies the BASIC program, the artificial voice and all setups and files required for the application into this directory.

### **Test Setup**

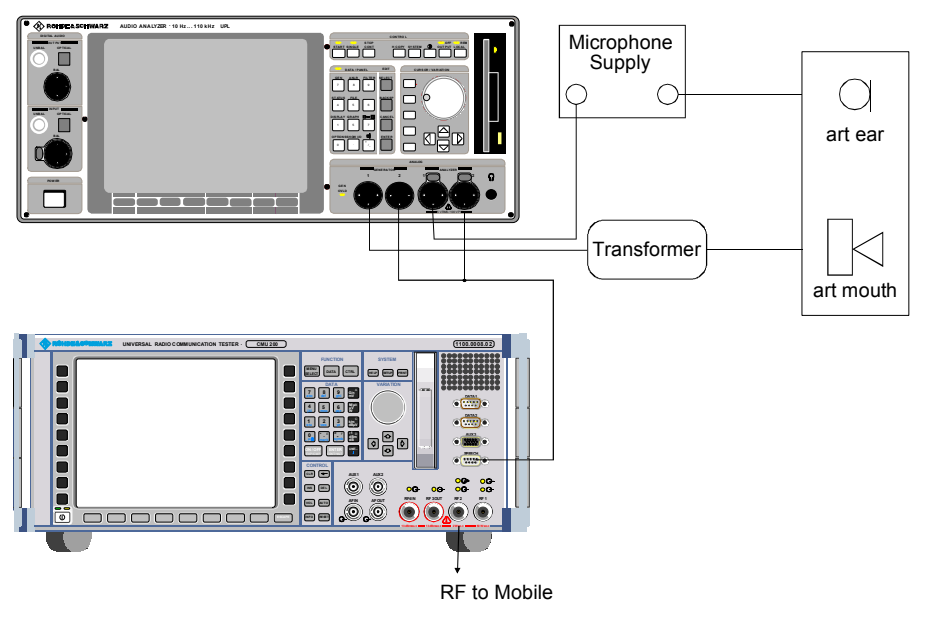

Fig. 2 Test setup and connection of external components

# Starting the Application Software

The application program is executed by way of the universal sequence controller. The Audio Analyzer UPL is switched to automatic sequence control using the F3 key (on the external keyboard).

The logging function must be off; this is the case when "logging off" is displayed at the bottom right of the screen. With the logging function on, all commands entered in the manual mode would be appended to the program and use up memory. The logging mode is switched on and off using the F2 key on the external keyboard.

The application programs must be called from path C:\3GPP in order to find all the required program routines and setups. The path can be changed in any of the following ways:

- in the manual mode with the "Working Dir" command in the FILE panel
- by calling one of the setups required for measurements on mobile phone
- in the automatic sequence control mode with the BASIC command UPL OUT "MMEM:CDIR 'C:\3GPP"
- under BASIC with the SHELL command by entering CD\3GPP and pressing EXIT
- at DOS level by entering CD\3GPP

Program floppy 1 contains the BASIC program 3GPP\_TST.BAS for measurements on GSM and WCDMA mobile phones. It is loaded and started by entering the following:

- · LOAD"3GPP\_TST"
- RUN

The softkeys displayed at the bottom of the screen in the automatic sequence control mode can be used instead.

### **Configuring the Application**

"Default-Printer" is factory-set in the OPTION panel. This means that the printer configuration does not depend on the setup and the printer used last by the Audio Analyzer UPL remains configured. Consequently, new settings need not be made by the user. It is useful to select the desired printout with type, format and scaling in the manual mode before the program is started. All subsequent printouts triggered with the hardcopy key will then be printed with these settings.

**IMPORTANT:** Correct execution of the software cannot be ensured if settings in the setup are changed.

#### Setup Conversion for Firmware Updates

For an update of the UPL firmware, the setups may have to be converted. This is done automatically when the setup is loaded, but the conversion delays the loading. To avoid this, the setups can be converted before the application software is started:

- at DOS level by calling the UPL conversion program:
  - DO\_CONV \3GPP

This converts all setups in the 3GPP directory.

**IMPORTANT:** Please note that a previous firmware version can no longer be used in the UPL after the conversion of setups:

# **3 Operating Concept**

Softkeys are displayed at the bottom of the screen for operation and test program selection. The softkey functions are also assigned to hardkeys on the external keyboard so that the keyboard can also be used for selecting program routines.

After the program has been started, the title page

#### Measurement of GSM and WCDMA Mobile Phones

according to 3GPP TS 26.132 with Audio Analyzer UPL

and the following softkey line are displayed:

| F5 | F6   | F7 | F8 | F9 | F10 | F11 | F12 |
|----|------|----|----|----|-----|-----|-----|
|    | CONT |    |    |    |     |     |     |

After F6 CONT has been pressed, the following request is displayed:

Selection of Ear Type used

| F5 | F6     | F7        | F8        | F9       | F10      | F11 | F12 |
|----|--------|-----------|-----------|----------|----------|-----|-----|
|    | TYPE 1 | TYPE 3.2L | TYPE 3.2H | TYPE 3.3 | TYPE 3.4 |     |     |

After a type has been selected, the following request is displayed on the screen:

#### Please establish call to Mobile and set CMU to Bit Stream Handset Low (GSM) or Voice Speechcodec Low (WCDMA)

To do so, switch on the mobile phone. After successful registration, press the CALL TO MOBILE key on the CMU or dial a number on the mobile phone and press the transmit key. The selection of the speech coder in the CMU depends on the standard used. If GSM is used, HR (half rate version 1 traffic mode), FR (full rate version 1 traffic mode), EFR (full rate version 2 traffic mode) and AMR codecs can be selected; with WCDMA, only the AMR codec is used. For standard-compliant measurements, the use of AMR at 12.2 kbit/s is prescribed so as to minimize the corruption of the measurement results by the coding. The EFR codec for GSM is identical to AMR 12.2 and can therefore also be used. The speech codec must be set to "Low" for all measurements. In the case of GSM, the setting is made in the Network menu, under Bit Stream, Speechcod./Handset Low; in the case of WCDMA, under BS Signal, Dedicated Channel, Voice settings, Speechcodec Low. If WCDMA is used, the setting can only be changed after the call has been terminated.

The following softkey line is displayed:

| F5 | F6   | F7 | F8 | F9 | F10 | F11 | F12 |
|----|------|----|----|----|-----|-----|-----|
|    | CONT |    |    |    |     |     |     |

After F6 CONT has been pressed, the following message is displayed:

# Measurement of GSM and WCDMA Mobile Phones

#### according to 3GPP TS 26.132 with Audio Analyzer UPL

#### select Test to be performed

The measurements on the mobile phone under test can now be started, since all required calibration values are stored in the UPL.

#### **IMPORTANT:**

When the test setup is installed for the first time, the microphone in the artificial ear, the artificial mouth and the speech coder in the CMU have to be calibrated (see "Calibration Routines"). In this case, the message requesting a call setup to the mobile phone under test can be skipped with CONT.

To select the individual measurements, the softkeys F5 to F12 with abbreviations for the measurement names are displayed.

| F5  | F6   | F7      | F8      | F9   | F10      | F11      | F12           |
|-----|------|---------|---------|------|----------|----------|---------------|
| END | SEND | REC_NOM | REC_MAX | STMR | ECHO_TCL | STB_LOSS | $\rightarrow$ |

Clicking a key starts the associated test routine. Since there are more selection items than softkeys, the next set of softkey definitions is called with the F12 key.

| F5 | F6       | F7       | F8       | F9       | F10     | F11 | F12           |
|----|----------|----------|----------|----------|---------|-----|---------------|
| 4  | DIST_SND | DIST_REC | IDLE_SND | IDLE_REC | AMB_NOI |     | $\rightarrow$ |

-----CALIBRATION----

**EXP-FILES** 

|              | o, LIBI V (Hold |       |         |    |     |     |        |  |
|--------------|-----------------|-------|---------|----|-----|-----|--------|--|
| F5           | F6              | F7    | F8      | F9 | F10 | F11 | F12    |  |
| $\leftarrow$ | EAR             | MOUTH | CMU-COD |    |     |     | DELETE |  |

If F12 shows an arrow pointing to the right, press F12 to see the next set of softkey definitions. Press F5 showing an arrow towards the left to go back to the previous set. At the lowest level, F5 shows END. After pressing F5 END, the query "Do you really want to quit?" is displayed and the application can be terminated (see page 38).

# **Measurements**

### General

Special problems caused by the coding and decoding algorithms of mobile phones are encountered when measuring acoustic characteristics. Vocoders are used to attain the lowest possible data rate. In this case, not the actual voice signals but only the filter and fundamental parameters required for signal reconstruction are transmitted.

Purely sinusoidal tones normally used for the measurements cannot be transmitted with such a system. In type-approval tests, the coder and decoder have therefore so far been excluded from the measurement. A specially prepared test mobile phone required a digital audio interface (DAI) for the transmission of audio signals with linear PCM coding. The Audio Analyzer UPL16 is equipped with this DAI interface, allowing direct transmission of the test signals to and from a mobile phone under test with a DAI interface.

In commercially available mobile phones, this interface is not accessible; measurements during normal operation can therefore only be performed via the air interface with the speech coder and decoder included. A digital audio interface is no longer provided even for type-approval testing of 3rd generation mobile phones. As mentioned above, measurements using sinusoidal tones cannot be performed because the static sinusoidal input signal becomes a more or less stochastic output signal as a result of coding, particularly in the medium and high audio frequency ranges.

Signals similar to voice therefore have to be used for the measurement, i.e. either artificial voice according to ITU-T P.50 or a multitone signal according to ITU-T P.501 is possible. At the same time, modulation of the signal in time must largely correspond to voice, since many modern mobile phones use algorithms for interference suppression which use the modulation to distinguish the useful from the interfering signal.

The test routines in the UPL use an amplitude-modulated multitone signal according to ITU-T P.501 as described in 3GPP TS 26.132 for echo loss measurement.

### **Notes on Individual Measurements**

The measurements to be performed are described below in the sequence in which they are carried out.

Perform all measurements in an anechoic chamber with sufficient absorption against interfering sound. Since special distortion measurements and the measurement of idle noise place high demands on measurement conditions, the A-weighted noise in the test chamber must be below 30 dB(A).

Measurements are started by pressing the corresponding softkey or function key on the external keyboard. When the measurement is completed, the results are shown and the following softkey line is displayed:

| Ī | F5 | 5 F6 F7 |  | F8       | F9       | F10      | F11      | F12      |
|---|----|---------|--|----------|----------|----------|----------|----------|
|   |    | CONT    |  | ABS_SENS | EXP_FILE | TRC_FILE | PCX_FILE | HARDCOPY |

A return to the selection level is possible with CONT or the results can be printed or saved (see section 6, Processing of Measurement Results).

# Sending Frequency Response and Loudness Rating

#### Sending Frequency Response

The sending frequency response is specified as the transmission ratio in dB of the voltage at the decoder output to the input noise pressure at the artificial mouth.

The mobile phone under test is installed in the LRGP (loudness rating guardring position) according to ITU-T P.76, and the receiver is sealed to the artificial ear.

Tones with a sound pressure of -4.7 dBPa are created with the artificial mouth at the MRP (mouth reference point), and the corresponding output voltage is measured at the CMU speech decoder output and evaluated.

The sending frequency response must be within the limit lines specified according to table 1 of 3GPP TS 26.131. The absolute sensitivity is not yet taken into account.

| Frequency (Hz) | Upper limit (dB) | Lower limit (dB) |
|----------------|------------------|------------------|
| 100            | -12              |                  |
| 200            | 0                |                  |
| 300            | 0                | -12              |
| 1000           | 0                | -6               |
| 2000           | 4                | -6               |
| 3000           | 4                | -6               |
| 3400           | 4                | -9               |
| 4000           | 0                |                  |
|                |                  |                  |

Table 1 Limit lines according to table 1 of 3GPP TS 26.131

The offset of the measured frequency response to the upper or lower limit line is calculated and then the whole trace is shifted by the mean value of the maximum and minimum offset. Then another limit check is performed. If the shifted curve is now within the limit lines, PASS is output, otherwise FAIL is displayed. The limit check is performed at each measured frequency. If the measured value and the end point of a limit line are not at the same frequency, it may happen that the trace slightly crosses a corner of the limit line although there are no limit violations.

#### Sending Loudness Rating

The sending loudness rating (SLR) takes into account the absolute loudness in the transmit direction and weights the tones in compliance with the normal sensitivity of the average human ear.

To this end, the frequencies (Hz) of bands 4 to 17 are evaluated according to table 1 of ITU-T P.79.

Table 2 Frequencies (Hz) of bands 4 to 17 according to table 1 of ITU-T P.79

| 200 | 1000 |
|-----|------|
| 250 | 1250 |
| 315 | 1600 |
| 400 | 2000 |
| 500 | 2500 |
| 630 | 3150 |
| 800 | 4000 |

The sensitivity at each frequency is defined as the ratio dBV/Pa referenced to the rated internal level in dBm0, and the sending loudness rating is calculated according to formula 5-1 of ITU-T P.79.

Due to the input sensitivity tolerance of the CMU speech coder, the individual sensitivity of the CMU used has to be taken into account in order to calculate the sending loudness rating (see calibration routines). According to 3GPP TS 26.131, the sending loudness rating should be between 5 dB and 11 dB, with lower dB values corresponding to greater loudness (5 dB = maximum loudness, 11 dB = minimum loudness). The measured SLR is indicated in a window in the frequency response display and checked for compliance with these limits. In addition to the numeric value, either PASS or FAIL is displayed.

The general PASS or FAIL information is obtained from the limit check of the frequency response curve and the loudness rating. PASS is output only if both the curve and the loudness value are within tolerances.

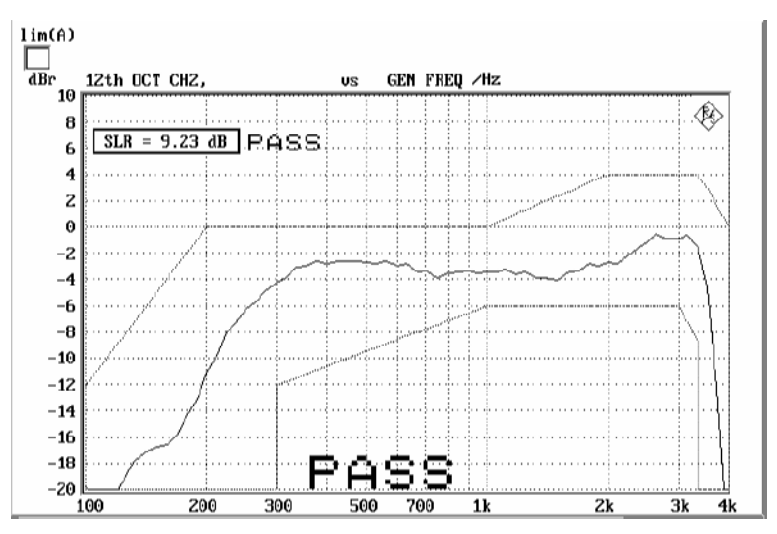

Fig. 3 Sending frequency response with SLR value displayed

# **Receiving Frequency Response and Loudness Rating**

The following two routines are available, as the permissible limit values of the loudness rating depend on the loudness set in the mobile phone under test: REC\_NOM checks for compliance with rated loudness setting and REC\_MAX checks whether maximum loudness is set.

### **Receiving Frequency Response**

The receiving frequency response is specified as the transmission ratio in dB of the sound pressure in the artificial ear to the input voltage at the speech coder input of the CMU. The measured sound pressure is referenced to the ear reference point (ERP). For ear type 1, the measuring microphone is directly applied to the ERP and no further correction is required. For ear types 3.x, the measuring microphone is applied to the drum reference point (DRP), which is why any measured value has to be converted to the ERP by means of calibration factors. According to 3GPP TS 26.132, the measurement may be referenced to the drum reference point (DRP) even in special cases. For this reason, after the measurement routine has been called, an additional query is displayed asking whether the measurement is to reference to the ERP or the DRP.

The mobile phone under test is installed in the LRGP (ITU-T P.76), and the receiver is sealed to the artificial ear.

The speech coder is driven such that tones with a system reference level of -16 dBm0 are obtained. The sound pressure in the artificial ear is measured and evaluated.

Ear type 1 will no longer be used for measurements on 3GPP mobile phones. Therefore, 3GPP TS 26.131 defines limit values only for ear types 3.x, whereas the limit values specified in 3GPP TS 51.010 (previously GSM 11.10) are still valid for ear type 1.

| Frequency (Hz) | Upper limit (dB) | Lower limit (dB) |
|----------------|------------------|------------------|
| 100            | -12              |                  |
| 200            | 0                |                  |
| 300            | 2                | -7               |
| 500            | *                | -5               |
| 1000           | 0                | -5               |
| 3000           | 2                | -5               |
| 3400           | 2                | -10              |
| 4000           | 2                |                  |

 Table 3
 Limit lines according to table 30.2 of 3GPP TS 51.010 (ear type 1)

\* Intermediate values are obtained by drawing a straight line between the specified values and using a logarithmic frequency scale and a linear dB scale.

When ear type 1 is used, the receiving frequency response must be within the limit lines specified in table 30.2 of 3GPP TS 51.010. When ear type 3.x is used, it must be within the limit lines specified in table 2 of 3GPP TS 26.131. The absolute sensitivity is not yet taken into account.

| Frequency (Hz) | Upper limit (dB) | Lower limit (dB) |
|----------------|------------------|------------------|
| 70             | -12              |                  |
| 200            | 2                |                  |
| 300            | *                | -9               |
| 500            | *                | *                |
| 1000           | *                | -7               |
| 3000           | *                | *                |
| 3400           | *                | -12              |
| 4000           | 2                |                  |

Table 4Limit lines according to table 2 of 3GPP TS 26.131 (ear type 3.x)

\* Intermediate values are obtained by drawing a straight line between the specified values and using a logarithmic frequency scale and a linear dB scale.

The offset of the measured frequency response to the upper or lower limit line is calculated and then the whole trace is shifted by the mean value of the maximum and minimum offset. Then another limit check is performed. If the shifted curve is now within the limit lines, PASS is output, otherwise FAIL is displayed. The limit check is performed at each measured frequency. If the measured value and the end point of a limit line are not at the same frequency, it may happen that the trace slightly crosses a corner of the limit line although there are no limit violations.

#### **Receiving Loudness Rating**

The receiving loudness rating (RLR) takes into account the absolute loudness in the receive direction and weights the tones in compliance with the normal sensitivity of the average human ear.

To this end, the frequencies (Hz) of bands 4 to 17 are evaluated according to table 1 of ITU-T P.79.

Table 5 Frequencies (Hz) of bands 4 to 17 according to table 1 of ITU-T P.79

| 200 | 1000 |
|-----|------|
| 250 | 1250 |
| 315 | 1600 |
| 400 | 2000 |
| 500 | 2500 |
| 630 | 3150 |
| 800 | 4000 |

The sensitivity at each frequency is specified as the ratio dBPa/V referenced to the rated internal level, and the receiving loudness rating is calculated according to formula 5-1 of ITU-T P.79.

Due to the input sensitivity tolerance of the CMU speech decoder, the individual sensitivity of the CMU used has to be taken into account in order to calculate the receiving loudness rating (see calibration routines).

The receiving loudness rating depends on the receiving loudness set on the mobile phone under test and, according to 3GPP TS 26.131, should be between -1 dB and +5 dB at a rated loudness setting, with lower dB values corresponding to a higher loudness.

The RLR must not fall below -13 dB when maximum loudness is set on the mobile phone. To prevent damage to the human ear, the maximum receiving loudness must not exceed a certain value.

The measured RLR is indicated in a window in the frequency response display and checked for compliance with these limits. In addition to the numeric value, either PASS or FAIL is displayed.

The general PASS or FAIL information is obtained from the limit check of the frequency response curve and the loudness rating. PASS is output only if both the curve and the loudness value are within tolerances.

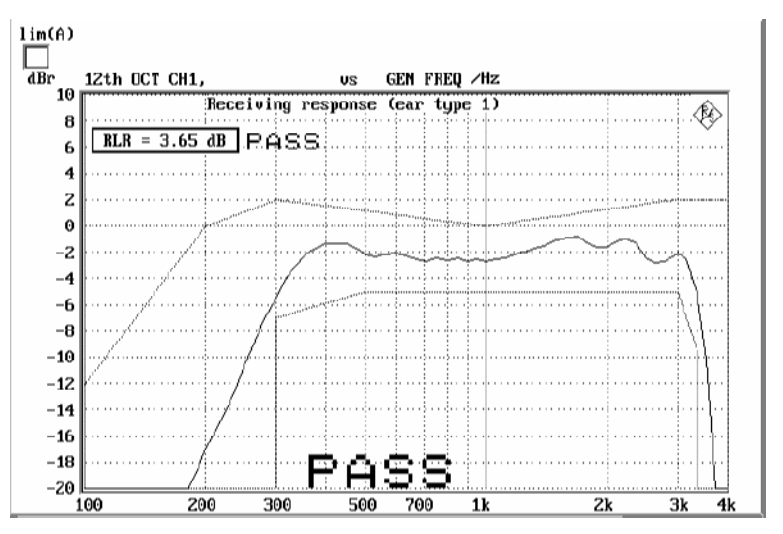

Fig. 4 Receiving frequency response with RLR value displayed

# Sidetone Masking Rating (STMR)

The sidetone path is the deliberate output of a part of the signal picked up by the microphone to the phone's receiver. This is to create a natural hearing impression for the person speaking on the phone as is encountered under normal conditions involving an acoustic path between mouth and ear.

The mobile phone under test is installed in the LRGP (ITU-T P.76), and the receiver is sealed to the artificial ear.

The STMR can only be measured according to standard using ear type 1 or ear type 3.2 (low leakage). Measurements with other ear types can be performed for comparison.

The artificial mouth generates tones with a sound pressure of -4.7 dBPa at the MRP (mouth reference point), and the sound pressure is measured in the artificial ear.

The attenuation of the sidetone path is determined at each frequency according to table 1 of ITU-T P.79, and the sidetone masking rating (STMR) is calculated according to formula 5-1 of ITU-T P.79 with the weighting factors of table 3 of ITU-T P.79 taken into account. In addition, the attenuation of the sidetone path is displayed as a curve.

When the phone is set to rated receiving loudness, the STMR should be within 13 db and 23 dB according to 3GPP TS 26.131.

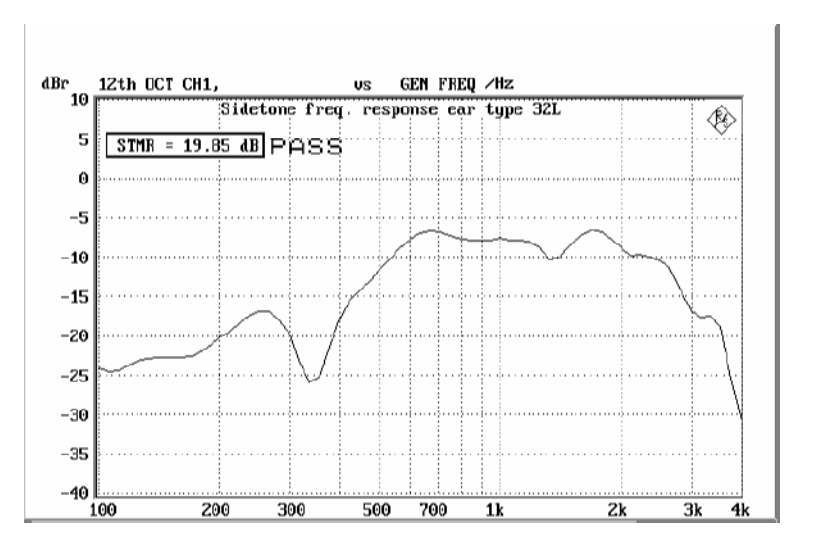

Fig. 5 Typical measurement of sidetone masking rating

# Echo Loss (TCLw)

The echo loss is the attenuation between the speech coder input and the speech decoder output (gain of speech coder + decoder = 1). Normally the echo loss is caused by internal acoustic coupling between the telephone receiver and the microphone. Since the echo considerably reduces the sound transmission quality, it must not exceed a certain value.

The mobile phone under test is suspended in free air in the anechoic test chamber (previous specifications used the LRGP).

A modulated multitone signal according to ITU-T P.501 is generated as a test signal and applied to the speech coder. First, the spectral energy distribution of the generated signal is measured in the third-octave bands from 200 Hz to 4 kHz. Then, the spectral distribution in the output signal of the speech decoder is measured. The echo loss is calculated from the differences of the bands according to ITU-T G.122. As an option, the mobile phone under test can be fed for approx. 10 s with the male and female version of artificial voice according to ITU-T P.50 prior to this measurement. This training sequence is to facilitate optimization for potential echo cancellers.

The actual gain of the speech coder and decoder must also be considered in the result. This value is available in the CMU after calibration of the coder. In addition, the attenuation of the echo path is displayed as a curve.

3GPP TS 26.131 specifies an echo loss of at least 46 dB; mobile phones with good echo cancellers can meet this requirement. Since the microphone of the mobile phone under test also picks up any side noise and treats it like an echo, it is essential that the test chamber is well shielded against external noise.

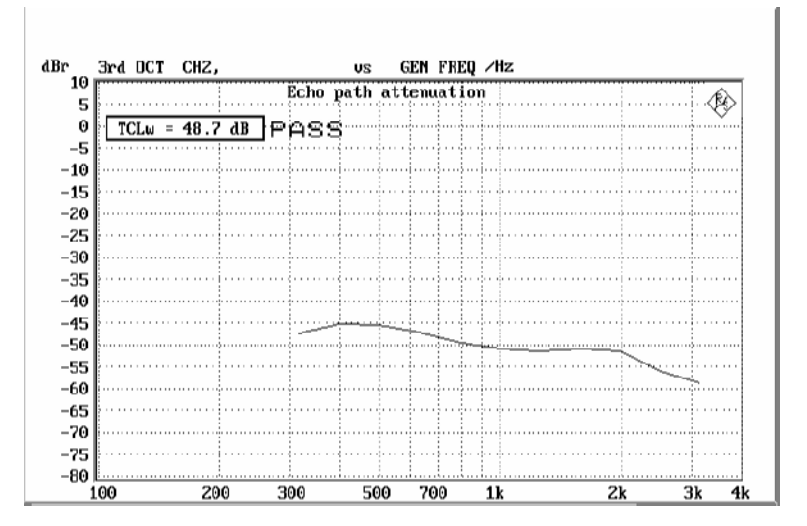

Fig. 6 Typical result of echo loss measurement

# **Stability Margin**

The stability margin is measured to test the susceptibility of the phone to acoustic feedback and instability.

For the test, the telephone is placed on an even, hard board with the receiver and microphone pointing downwards.

A loop is closed in the UPL between the receiving and the voice channel, and an overall gain of 6 dB is set. The gain of the coder is automatically taken into account (see also Echo Loss).

To activate the loop, a noise signal of -10 dBm0 in line with ITU-T O.131 is applied for 1 s and then switched off, with the loop remaining closed.

The test person has to listen to determine whether any resonances or oscillations are produced. If there are no oscillations, the minimum requirements according to 3GPP TS 26.131 for a stability margin of 6 dB are met.

# **Sending Distortion**

The S/N ratio in the transmit path is measured as a function of the sound level.

A pulsed sinusoidal tone of 1015 Hz with a pulse length of approx. 340 ms is used for the measurement. At this frequency, coding yields a sufficiently stable output signal. Voice recognition continues to be active in the mobile phone under test due to this pulsating signal.

The mobile phone under test is installed in the LRGP (ITU-T P.76), and the receiver is sealed to the artificial ear.

The test signal is generated with the artificial mouth at the MRP (mouth reference point) and the SINAD value of the received signal is measured at the CMD decoder output.

The acoustic reference level (ARL) is defined as the sound pressure which creates a signal level of -10 dBm0 in the transmit channel. An automatic routine varies the sound pressure at the artificial mouth until the desired level is attained. This value is then used as a reference for determining the SINAD value versus level.

The SINAD value is measured at sound pressures between -35 dB and +10 dB relative to the acoustic reference level (ARL) and compared with the limits specified in table 7 of 26.131 of 3GPP.

In modern mobile phones, the measured trace may be below the limit line at low levels, causing FAIL to be displayed. The reason for this is that at low levels, the modulation recognition does not function adequately as a voice signal. This behaviour is indicated by a typical steep rise of the signal level above the limit value of -20 dB. Standardization committees are therefore currently working on a modified measurement. In the meantime, the behaviour must be individually evaluated from the trace. Consequently, measurement of the sending distortion has been suspended as a required type approval measurement, until a new test specification is defined.

| dB relative to ARL | Level ratio |
|--------------------|-------------|
| -35 dB             | 17.5 dB     |
| -30 dB             | 22.5 dB     |
| -20 dB             | 30.7 dB     |
| -10 dB             | 33.3 dB     |
| 0 dB               | 33.7 dB     |
| 7 dB               | 31.7 dB     |
| 10 dB              | 25.5 dB     |

Table 6Limit lines specified in table 7 of 3GPP TS 26.131

The measurement is performed up to a maximum sound pressure of 10 dBPa at the artificial mouth if the value 10 dB relative to ARL with 10 dBPa cannot be attained. The actual trace may therefore end at a lower pressure. This occurs for mobile phones under test which have a low sensitivity in the transmit direction.

If the measured trace is above the limit line, PASS is output, otherwise FAIL is displayed.

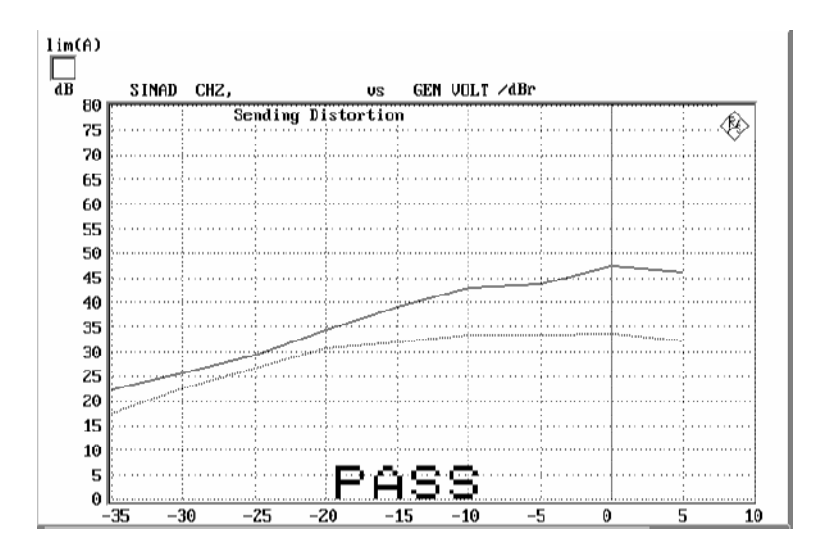

Fig. 7 Sending distortion measurement

### **Receiving Distortion**

The S/N ratio in the receiving path is measured as a function of the acoustic signal level.

A pulsed sinusoidal tone of 1015 Hz is used for the measurement. At this frequency, coding yields a sufficiently stable output signal.

Voice recognition continues to be active in the mobile phone under test due to this pulsating signal.

The mobile phone under test is installed in the LRGP (ITU-T P.76), and the receiver is sealed to the artificial ear.

The test signal is applied to the input of the CMU speech coder, and the SINAD value of the sound pressure in the artificial ear is measured with psophometric weighting according to ITU-T G.714.

The SINAD value of the sound pressure is measured at levels between -45 dBm0 and 0 dBm0 and compared with the limits given in table 8 of 3GPP TS 26.131.

| Level    | Level ratio |
|----------|-------------|
| -45 dBm0 | 17.5 dB     |
| -40 dBm0 | 22.5 dB     |
| -30 dBm0 | 30.5 dB     |
| -20 dBm0 | 33.0 dB     |
| -10 dBm0 | 33.5 dB     |
| -3 dBm0  | 31.2 dB     |
| 0 dBm0   | 25.5 dB     |

Table 7Limit lines specified in table 8 of 3GPP TS 26.131

The measurement is performed up to a maximum sound pressure of 10 dBPa in the artificial ear; the actual trace may end at an earlier point.

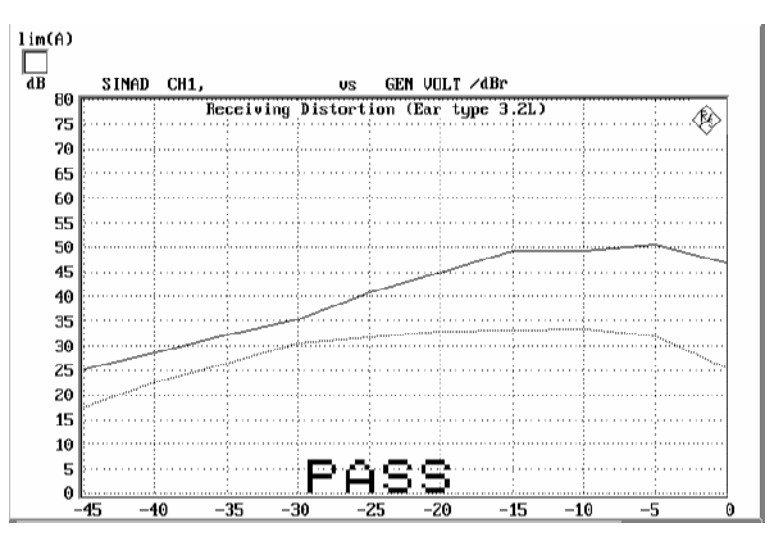

If the measured trace is above the limit line, PASS is output, otherwise FAIL is displayed.

Fig. 8 Typical result of receiving distortion messung

#### Idle Channel Noise Sending

The noise voltage at the speech decoder output is measured with the phone set up in a quiet environment (<30 dB(A)).

The mobile phone under test is installed in the LRGP (ITU-T P.76), and the receiver is sealed to the artificial ear.

The decoder output voltage is measured, weighted psophometrically according to ITU-T G.223 and recalculated for the internal level in dBm0p.

To keep the mobile phone under test in the normal operating mode, a pulsed signal is applied. The noise level is measured during the signal pauses. The voice activity decoder (VAD) is activated and the mobile phone remains in the active normal sending mode.

The idle noise level should not exceed -64 dBm0p. The measured noise voltage is also displayed as a spectrum, making it easier to find causes if the limit value is exceeded.

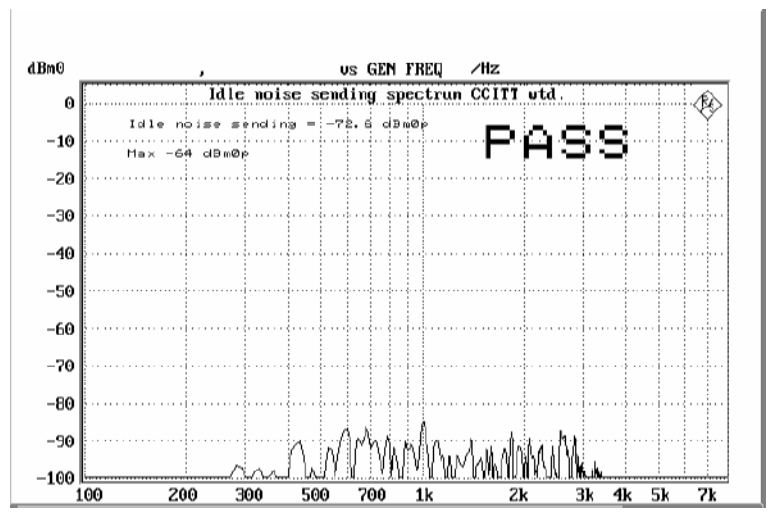

Fig. 9 Idle noise sending

#### Idle Channel Noise Receiving

The sound pressure in the artificial ear is measured with the phone set up in a quiet environment.

The mobile phone under test is installed in the LRGP (ITU-T P.76), and the receiver is sealed to the artificial ear.

The sound pressure in the artificial ear is measured with A-weighting on.

To keep the mobile phone under test in the normal operating mode, a pulsed signal is applied to the speech coder input. The noise level is measured during the signal pauses. The voice activity decoder is activated and the mobile phone remains in the active normal receiving mode.

With rated loudness set on the mobile phone, the sound pressure should not exceed -57 dBPa(A).

At maximum receiving loudness, the sound pressure should not exceed -54 dBPa(A). The measured noise voltage is also displayed as a spectrum, making it easier to find causes if the limit value is exceeded.

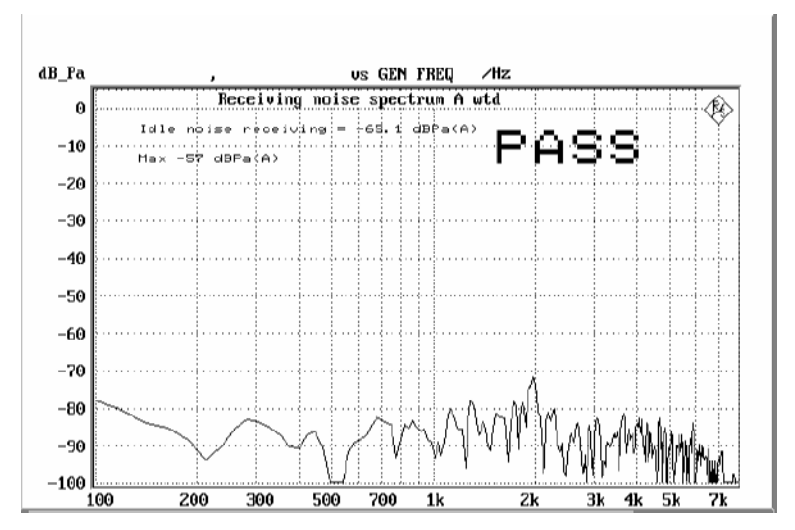

Fig. 10 Idle noise receiving

This measurement makes high demands on the sound insulation of the test chamber and the S/N ratio of the measuring microphone including preamplifier in the artificial ear. A comparison measurement with the test mobile phone switched off or without a DUT shows the measurement reserves of the test equipment. Due to the inherent noise of the Audio Analyzer UPL, measurements can be made to about -80 dBPa(A) at 0 dB microphone gain, and even to lower values when a higher microphone gain is set.

### **Ambient Noise Rejection**

Ambient noise rejection describes the weighted ratio of voice signal transmission to noise in the environment. An ANR value >0 dB means that voice as the useful signal is transmitted more loudly than any ambient noise. The minimum requirement according to 3GPP TS 26.131 is ANR > -3 dB. A value >= 3 dB should at least be attained.

To perform this measurement, a homogeneous noise field for simulating the noise in the environment has to be generated. This sound field must be generated by additional loudspeakers and noise generators. To obtain a sufficiently homogeneous sound field, several uncorrelated generators and loudspeakers are required. The use of 2 to 8 generators and loudspeakers is common practice. The noise sources have to generate pink noise (1/f). The permissible error in the relevant third-octave bands must be smaller than  $\pm 3$  dB with the frequency response of the loudspeakers used also being taken into account.

The measurement of ambient noise rejection is divided into several single measurements.

| F5           | F6       | F7       | F8       | F9       | F10     | F11 | F12           |
|--------------|----------|----------|----------|----------|---------|-----|---------------|
| $\downarrow$ | DIST_SND | DIST_REC | IDLE_SND | IDLE_REC | AMB_NOI |     | $\rightarrow$ |

After selection of AMB\_NOI, the following softkey line is displayed:

Ambient noise field Measurement

| F5       | F6 | F7     | F8 | F9    | F10 | F11 | F12           |
|----------|----|--------|----|-------|-----|-----|---------------|
| <i>←</i> |    | ADJUST |    | START |     |     | $\rightarrow$ |

The sound field must be set to the required sound pressure level of 70 dB(A) using ADJUST.

To measure the sound field, the reference microphone is used (as for mouth calibration). Fix the reference microphone to the mouth reference point (MRP) using a suitable support. For the sound field measurement, all other components such as artificial mouth or artificial ear must be removed.

After the ADJUST key has been pressed, a bargraph of the measured A-weighted sound pressure is displayed. It has to be set to a value of 70  $\pm$ 1 dB. The tolerance limits are indicated by markers. Moreover, the bargraph colour changes from green to yellow if the value is outside the tolerance limits.

After the CONT key has been pressed, the spectral distribution is measured automatically with an automatic check for compliance with the stipulated absolute level and the pink distribution. If a 1/f-weighted noise density (pink noise) is precisely complied with, a third-octave analysis yields identical amplitudes in each third-octave band. The tolerance of  $\pm 3$  dB is complied with if the difference between the largest and smallest band measured is less than 6 dB. If this difference is larger, a warning will be output on the screen. A warning will also be output on the screen if the absolute sound pressure is outside the permissible tolerance.

This adjustment and testing of the sound field can practically be regarded as a calibration and has to be repeated only if something changes in the sound field generation. The long-term stability of the noise generators and loudspeakers must of course be sufficient. Otherwise, this measurement routine must be repeated as often as required. For the actual measurement of ANR, the artificial mouth and the artificial ear must be installed again. The MRP must be installed at the same position as the reference microphone before.

The mobile phone under test is installed in the LRGP (ITU-T P.76), and the receiver is sealed to the artificial ear.

Set up a call to the CMU and set the bit stream to "Handset Low" or the. dedicated channel voice to "Speechcodec Low".

Press the START key to start the measurement of the room noise sensitivity.

After completion of the measurement, the request to switch off the noise field will be displayed on the screen. If this is confirmed, the speech sending sensitivity will be measured automatically and the ANR value calculated afterwards.

The ANR value must exceed -3 dB.

Ambient Noise Rejection

ANR = 3.24 dB

Fig. 11 Typical result of ambient noise rejection measurement

# 4 Calibration Routines

All calibration data is stored on the UPL hard disk and is therefore automatically available again after every restart. The calibration values for the UPL-B9 option are stored independently of other options.

# Calibration of Artificial Ear

Prior to the measurements, the absolute sensitivity of the microphone in the artificial ear must be determined using a sound level calibrator such as the Brüel & Kjäer 4231 with a sound pressure level of 94 dBSPL or a sound pressure of 1 Pa at 1 kHz.

#### Note:

The calibration values of the different ear types are stored separately. Consequently, a calibration need not be performed after a change of the ear type if the physically identical ear has been calibrated before.

#### Calibration of Ear Type 1

- Switch off the microphone power supply.
  - The 200 V polarization voltage of the microphone may cause Note: a slight electric shock. The current is harmless, but the microphone preamplifier may be damaged.
- > Remove the microphone from the artificial ear.
- Screw back the microphone capsule and switch on the operating voltage.
- Insert the microphone fully into the adapter of the sound level calibrator and switch on the calibrator.
  - Note: After inserting the microphone wait about 10 s to allow for static pressure compensation.
- Select the CALIBRATION level with F12 key. ≻

-----CALIBRATION-----F5 F6 F7 F8 F9 F10 F11 CMU-COD

EXP-FILES

F12

DELETE

|  | Call the | calibration | routines | with | the | EAR | key. |
|--|----------|-------------|----------|------|-----|-----|------|
|--|----------|-------------|----------|------|-----|-----|------|

MOUTH

EAR

←

EAR TYPE1 EAR TYPE3.2L EAR TYPE3.2H TYPE 3.3 TYPE 3.4

| F5   | F6     | F7       | F8       | F9       | F10      | F11     | F12     |
|------|--------|----------|----------|----------|----------|---------|---------|
| BACK | EAR_T1 | EAR_T32L | T32L_DAT | EAR_T32H | T32H_DAT | EAR_T33 | EAR_T34 |

#### Call the test routine using the EAR\_T1 key.

The output voltage of the microphone is measured and the sensitivity displayed with reference to 1 Pa. With 20 dB preamplification of the microphone (recommended value), the displayed sensitivity must be about 10 times the value in the calibration certificate of the microphone

capsule (typical value for microphone capsule 4134 of artificial ear 4185 is approx. 12 mV/Pa, display = 120 mV/Pa). If the voltage measured is below 3 mV, an error message is displayed. Possible error sources are, for example, a switched-off microphone power supply or a disabled calibrator. In this case, the program requests that the test be repeated. After switching on the microphone power supply, wait approx. 20 s before restarting the measurement with RUN.

The reference value measured is stored in a nonvolatile memory and used for all subsequent measurements with the artificial ear type 1.

#### Calibration of Ear Type 3.2 Low Leakage

Connect the sound level calibrator tightly to the artificial ear using the adapter DP0939 and switch on the calibrator.

#### > Select the CALIBRATION level using the F12 key.

-----CALIBRATION----- ....

EXP-FILES

| F5           | F6  | F7    | F8      | F9 | F10 | F11 | F12    |
|--------------|-----|-------|---------|----|-----|-----|--------|
| $\leftarrow$ | EAR | MOUTH | CMU-COD |    |     |     | DELETE |

#### Call the calibration routines using the EAR key.

EAR TYPE1 EAR TYPE3.2L EAR TYPE3.2H TYPE 3.3 TYPE 3.4

| F5   | F6     | F7       | F8       | F9       | F10      | F11     | F12     |
|------|--------|----------|----------|----------|----------|---------|---------|
| BACK | EAR_T1 | EAR_T32L | T32L_DAT | EAR_T32H | T32H_DAT | EAR_T33 | EAR_T34 |

#### > Call the test routine using the EAR\_T32L key.

The output voltage of the microphone in the ear is measured and the sensitivity displayed with reference to 1 Pa. If the voltage measured is below 3 mV, an error message is displayed. Possible error sources are, for example, a switched-off microphone power supply or a disabled calibrator. In this case, the program requests that the test be repeated. After switching on the microphone power supply, wait approx. 20 s before restarting the measurement with RUN.

The measured reference value is stored in a nonvolatile memory and used for all subsequent measurements with ear type 3.2L.

#### Reading the Calibration Data of the Artificial Ear of Type 3.2L:

The frequency response of the artificial ear of type 3.2L is supplied on a floppy together with the artificial ear. The data is used for transforming the measurement values from the drum reference point to the ear reference point.

#### > Insert the floppy supplied with the ear into the UPL drive.

#### > Call the routine with the T32L\_DAT key.

The OES\_LL.ADA calibration file is automatically searched for and read. The modified data is stored on the UPL hard disk. This procedure need only be repeated after a change of the calibration data, e.g. after a recalibration of the ear by the manufacturer or when a physically different ear of the same type is used.

If the file required is not found on the floppy, the routine requests the user to insert the calibration floppy.

#### Calibration of Ear Type 3.2 High Leakage

- Connect the sound level calibrator tightly to the artificial ear using the adapter DP0939 and switch on the calibrator.
- Select the CALIBRATION level using the F12 key.

| CALIBRATION |     |       |         |    |     |     | P-FILES |
|-------------|-----|-------|---------|----|-----|-----|---------|
| F5          | F6  | F7    | F8      | F9 | F10 | F11 | F12     |
| ~           | EAR | MOUTH | CMU-COD |    |     |     | DELETE  |

#### > Call the calibration routines using the EAR key.

EAR TYPE1 EAR TYPE3.2L EAR TYPE3.2H TYPE 3.3 TYPE 3.4

| F5   | F6     | F7       | F8       | F9       | F10      | F11     | F12     |
|------|--------|----------|----------|----------|----------|---------|---------|
| BACK | EAR_T1 | EAR_T32L | T32L_DAT | EAR_T32H | T32H_DAT | EAR_T33 | EAR_T34 |

#### > Call the test routine using the EAR\_T32H key.

The output voltage of the microphone in the ear is measured and the sensitivity displayed with reference to 1 Pa. If the voltage measured is below 3 mV, an error message is displayed. Possible error sources are, for example, a switched-off microphone power supply or a disabled calibrator. In this case, the program requests that the test be repeated. After switching on the microphone power supply, wait approx. 20 s before restarting the measurement with RUN.

The measured reference value is stored in a nonvolatile memory and used for all subsequent measurements with ear type 3.2H.

#### Reading the Calibration Data of the Artificial Ear of Type 3.2H:

The frequency response of the artificial ear of type 3.2H is supplied on a floppy together with the artificial ear. The data is used for transforming

the measurement values from the drum reference point to the ear reference point.

#### > Insert the floppy supplied with the ear into the UPL drive.

#### > Call the routine with the T32H\_DAT key.

The OES\_HL.ADA calibration file is automatically searched for and read. The modified data is stored on the UPL hard disk. This procedure need only be repeated after a change of the calibration data, e.g. after a recalibration of the ear by the manufacturer or when a physically different ear of the same type is used.

If the file required is not found on the floppy, the routine requests the user to insert the calibration floppy.

#### Calibration of Ear Type 3.3

Connect the sound level calibrator tightly to the artificial ear using the adapter UA-1546 and switch the calibrator on.

#### > Select the CALIBRATION level using the F12 key.

| CALIBRATION |     |       |         |    |     |     | P-FILES |
|-------------|-----|-------|---------|----|-----|-----|---------|
| F5          | F6  | F7    | F8      | F9 | F10 | F11 | F12     |
| ←           | EAR | MOUTH | CMU-COD |    |     |     | DELETE  |

#### > Call the calibration routines using the EAR key.

#### EAR TYPE1 EAR TYPE3.2L EAR TYPE3.2H TYPE 3.3 TYPE 3.4

| F5   | F6     | F7       | F8       | F9       | F10      | F11     | F12     |
|------|--------|----------|----------|----------|----------|---------|---------|
| BACK | EAR_T1 | EAR_T32L | T32L_DAT | EAR_T32H | T32H_DAT | EAR_T33 | EAR_T34 |

#### > Call the test routine using the EAR\_T33 key.

The output voltage of the microphone in the ear is measured and the sensitivity displayed with reference to 1 Pa. If the voltage measured is below 3 mV, an error message is displayed. Possible error sources are, for example, a switched-off microphone power supply or a disabled calibrator. In this case, the program requests that the test be repeated. After switching on the microphone power supply, wait approx. 20 s before restarting the measurement with RUN.

The measured reference value is stored in a nonvolatile memory and used for all subsequent measurements with ear type 3.3.

The standard calibration data according to ITU-T P57 are used automatically for ear type 3.3.

Calibration of Ear Type 3.4

Remove the pinna and the ear canal simulator, connect the sound level calibrator tightly to the artificial ear using the short steel adapter and switch the calibrator on.

#### > Select the CALIBRATION level using the F12 key.

|              | CALIBR | ATION |         | EX | P-FILES |     |        |
|--------------|--------|-------|---------|----|---------|-----|--------|
| F5           | F6     | F7    | F8      | F9 | F10     | F11 | F12    |
| $\leftarrow$ | EAR    | MOUTH | CMU-COD |    |         |     | DELETE |

#### > Call the calibration routines using the EAR key.

| EAR TYPE1 | EAR TYPE3.2L | EAR TYPE3.2H | TYPE 3.3 | TYPE 3.4 |
|-----------|--------------|--------------|----------|----------|
|           |              |              |          |          |

| F5   | F6     | F7       | F8       | F9       | F10      | F11     | F12     |
|------|--------|----------|----------|----------|----------|---------|---------|
| BACK | EAR_T1 | EAR_T32L | T32L_DAT | EAR_T32H | T32H_DAT | EAR_T33 | EAR_T34 |

#### > Call the test routine using the EAR\_T34 key.

The output voltage of the microphone in the ear is measured and the sensitivity displayed with reference to 1 Pa. If the voltage measured is below 3 mV, an error message is displayed. Possible error sources are, for example, a switched-off microphone power supply or a disabled calibrator. In this case, the program requests that the test be repeated. After switching on the microphone power supply, wait approx. 20 s before restarting the measurement with RUN.

The measured reference value is stored in a nonvolatile memory and used for all subsequent measurements with ear type 3.4.

The standard calibration data according to ITU-T P57 is used automatically for ear type 3.4.

# **Calibration of Artificial Mouth**

Calibration of the artificial mouth does not depend on the ear type used. A recalibration is therefore not required when the ear type is changed.

Before a mobile phone can be tested, the absolute sensitivity and frequency response of the artificial mouth have to be measured and corrected with the aid of a previously calibrated pressure-field microphone. The measuring microphone removed from artificial ear type 1 can be used for this purpose or an additional microphone capsule is screwed to the microphone preamplifier. The standard microphone is used as a reference for determining the frequency response of the mouth. The frequency response of the microphone can be ignored in the test frequency range (100 Hz to 8 kHz) (see also calibration certificate of microphone capsule).

Since interfering sound falsifies the corrections, the artificial mouth must be calibrated in the sound-proof test chamber.

First of all, the measuring microphone has to be calibrated.

- Insert the measuring microphone fully into the adapter of the sound level calibrator and switch on the calibrator.
  - Note: After inserting the microphone, wait about 10 s to allow for static pressure equalization.

#### $\geq$ Select the CALIBRATION level using the F12 key.

| CALIBRATION  |     |       |         |    |     | EX  | P-FILES |
|--------------|-----|-------|---------|----|-----|-----|---------|
| F5           | F6  | F7    | F8      | F9 | F10 | F11 | F12     |
| $\leftarrow$ | EAR | MOUTH | CMU-COD |    |     |     | DELETE  |

#### Call the calibration routines using the MOUTH key.

#### MOUTH CALIBRATION

| F5   | F6      | F7      | F8 | F9 | F10 | F11 | F12 |
|------|---------|---------|----|----|-----|-----|-----|
| BACK | REF_MIC | CAL_MOU |    |    |     |     |     |

#### Call the test routine using the REF\_MIC key.

The output voltage of the microphone is measured and the sensitivity displayed with reference to 1 Pa. With 20 dB preamplification of the microphone (recommended value), the displayed sensitivity must be about 10 times the value in the calibration certificate of the microphone capsule (typical value for microphone capsule 4134 of artificial ear 4185 is approx. 12 mV/Pa, display = 120 mV/Pa). If the voltage measured is below 3 mV, an error message is displayed. Possible error sources are, for example, a switched-off microphone power supply or a disabled calibrator. In this case, the program requests that the test be repeated.

After switching on the microphone power supply, wait approx. 20 s before restarting the measurement with RUN.

Fit the microphone at right angles to the mouth at the mouth reference point (MRP) using the gauge supplied with the mouth (positioning at right angles is necessary because microphone capsule 4134, e.g. of ear 4185, is pressure-calibrated).

#### > Select the CALIBRATION level using the F12 key.

|          | CALIBF | RATION |         |    |     | EX  | P-FILES |
|----------|--------|--------|---------|----|-----|-----|---------|
| F5       | F6     | F7     | F8      | F9 | F10 | F11 | F12     |
| <i>←</i> | EAR    | MOUTH  | CMU-COD |    |     |     | DELETE  |

#### > Call the calibration routines using the MOUTH key.

#### MOUTH CALIBRATION

| F5   | F6      | F7      | F8 | F9 | F10 | F11 | F12 |
|------|---------|---------|----|----|-----|-----|-----|
| BACK | REF_MIC | CAL_MOU |    |    |     |     |     |

#### > Call the test routine using the CAL\_MOU key.

The sound pressure generated at the MRP is set to exactly -4.7 dBPa in an automatic measurement routine at 1 kHz. The generator voltage required is stored in a nonvolatile memory and used as a reference for all subsequent settings with the artificial mouth. If the sound pressure cannot be adjusted to -4.7 dBPa, an error message is displayed with a request to check the connection of the artificial mouth and to repeat the measurement. A possible error source could is that the transformer supplied is not connected between the generator and the artificial mouth.

The uncorrected frequency response of the artificial mouth is measured and displayed. Next, the frequency response is measured with the inverse frequency response correction automatically selected in the generator (equalization). Residual errors caused by nonlinearities of the speaker in the mouth are measured and taken into account in the final equalization file as fine correction.

To verify the results, the absolute sound pressure versus frequency is measured at a sound pressure of 4.7 dBPa (reference value for most of the measurements). The absolute sound pressure at each frequency must be within a tolerance band of -4.7 dBPa  $\pm 0.2$  dB. Correct calibration without interfering sound yields an almost straight line in the middle between the two limit lines.

# **Calibration of CMU Speech Coder**

The calibration of the speech coder and decoder is necessary to be able to calculate absolute loudness. Calibration has to be performed only once and must be repeated only if the CMU used is replaced. If the CMU is equipped with model 14 of the Link Handler CMU-B21, GSM as well as WCDMA use the same paths. Calibration of the coder is therefore identical for both operating modes and need not be repeated when switching from GSM to WCDMA or vice versa.

Auxiliary settings required for calibration can be found in the CMU under Bit Stream (for GSM) and under BS Signal, Dedicated Channel, Voice settings (for WCDMA) (firmware version 3.50 or higher). In the case of GSM, this menu is only accessible for an active call. In contrast, with WCDMA the call must first be terminated and then set up again.

|              | CALIBF |       | EX      | P-FILES |     |     |        |
|--------------|--------|-------|---------|---------|-----|-----|--------|
| F5           | F6     | F7    | F8      | F9      | F10 | F11 | F12    |
| <del>~</del> | EAR    | MOUTH | CMU-COD |         |     |     | DELETE |

#### > Select the CALIBRATION level using the F12 key.

#### > Call the calibration routines with the CMU-COD key.

The following information is displayed:

#### Calibration of

Coder – Decoder Path

#### in Radiocomm Tester CMU

Please establish call to mobile

and set Bit Stream to 'Decoder Cal'

The following softkey line is displayed:

| F5 | F6   | F7 | F8 | F9 | F10 | F11 | F12 |
|----|------|----|----|----|-----|-----|-----|
|    | CONT |    |    |    |     |     |     |

Set up a call to the mobile phone. Set bit stream or voice setting on the CMU to "Decoder Cal" and then press the CONT key.

The actual voltage at the decoder output of the CMU is now measured for a digital full-scale signal and the required correction value is calculated and saved in the UPL. The following request is then displayed:

#### **Calibration of**

#### Coder – Decoder Path

#### in Radiocomm Tester CMU

now set Bit Stream to 'Encoder Cal'

The following softkey line is displayed:

| F5 | F6   | F7 | F8 | F9 | F10 | F11 | F12 |
|----|------|----|----|----|-----|-----|-----|
|    | CONT |    |    |    |     |     |     |

After CONT has been pressed, the input sensitivity of the speech coder is measured and the input voltage required for digital full scale is measured at the speech coder and saved in the UPL. At the same time, the loop gain from the speech coder input to the speech coder output is calculated and saved.

# **5** Processing of Measurement Results

# Printing, Storing and Displaying of Measurement Results

All results, the log file as well as all traces and pictures saved by keystroke are stored in a specific directory. The default directory is C:\3GPP\RESULTS. This directory is displayed when the program is started. An additional subdirectory for saving the test results can be generated using the keyboard to sort the results better.

If you key in "a:" then all results are stored directly on a floppy disc.

#### **IMPORTANT:** The program does not check the available space on the floppy disk. An error can occur if the floppy is removed or full.

The result of each measurement is graphically or numerically displayed on the screen and, if applicable, a PASS or FAIL verdict is output. All individual numeric results such as loudness rating are automatically appended to a RES\_3GPP.LOG result file.

The following softkeys are displayed:

| F5 | F6   | F7 | F8       | F9       | F10      | F11      | F12      |
|----|------|----|----------|----------|----------|----------|----------|
|    | CONT |    | ABS-SENS | EXP-FILE | TRC-FILE | PCX-FILE | HARDCOPY |

The items ABS-SENS, EXP-File and TRC-FILE are displayed only if associated values are available for storage. The key name will be deleted after storage, allowing the user to see at any time whether the file has already been saved.

Pressing the CONT key brings back the selection menu for the various measurements.

When the ABS\_FILE key is pressed, the absolute measured values of the displayed trace are saved in export format in a file. This file has the name ABSxx.EXP, where xx represents a consecutive number (of max. 5 digits). This file can be directly processed by spreadsheet programs such as EXCEL. This item is displayed only after a frequency response measurement.

When the EXP\_FILE key is pressed, the displayed trace is saved in export format in a file. This file has the name EXPxx.EXP, where xx represents a consecutive number (of max. 5 digits). This file can be directly processed by spreadsheet programs such as EXCEL.

When the TRC\_FILE key is pressed, the displayed trace is saved in ASCII format in a file. This file has the name TRCxx.TRC, where xx represents a consecutive number (of max. 5 digits). This allows processing of measurement results with other programs.

When the PCX\_FILE key is pressed, the screen content is copied into a PCX file. This file has the name PICxx.PCX, where xx represents a consecutive number (of max. 5 digits). Thus the measurement results can also be used in word processing programs, for example. To allow also numeric values to be stored as a PCX file, the whole screen content without the softkey line is copied.

Since the TRC, EXP, ABS and PCX files are consecutively numbered, it is useful to copy the files of a measurement sequence, for example, and to save them under a new name. In this case, the original files can be deleted. Thus results can be identified more easily and a mix-up between them avoided.

To this end, a DOS shell can be called after termination of the test program (e.g. with key F5) by entering the command SHELL <RETURN>. The files can be copied or renamed (as standard in the C:\3GPP\RESULTS directory) using DOS commands. Entering EXIT <RETURN> brings back BASIC without the program being deleted. The program can be immediately restarted by entering RUN.

The screen content can be output to a printer by pressing the HARDCOPY key.

The desired printer settings are not selected by the program. The printer configuration selected last and set in the UPL manual mode will be chosen. For this reason, the printer, scaling and format must be manually set once in the OPTION panel of UPL prior to the measurement. It is recommended to select a LOW or MEDIUM resolution and integer scale factors for the printer output. If fractional scale factors (especially values <1) are used, the pixel values are interpolated and the print quality is be reduced.

It may be useful to first print a test copy to check the print quality. Contrary to manual operation, no COMMENT line is printed in this case and the program automatically sends a FORM FEED after each print to throw out the hardcopy.

All the purely numerical values are automatically added to the RES\_3GPP.LOG result file after each measurement. Thus all numeric measurement results can be called again and evaluated after a measurement sequence has been performed.

As with TRC and PCX files, it may be useful to copy the RES\_3GPP.LOG file after a measurement sequence and to rename it. Afterwards the RES\_3GPP.LOG file can be deleted. Thus results can be identified more easily and a mix-up between them avoided. To this end, a DOS shell can be called after termination of the test program (e.g. with key F5) by entering the command SHELL <RETURN>. The RES\_3GPP.LOG file can then be copied and renamed using common DOS commands.

Entering EXIT <RETURN> brings back BASIC without the program being deleted. The program can be immediately restarted by entering RUN.

Old result files of a measurement sequence can be deleted by means of the DELETE EXP-FILES menu item in the 3GPP\_TST program.

#### > Select the CALIBRATION level using the F12 key.

|              | CALIBF | RATION |         |    |     | EX  | P-FILES |
|--------------|--------|--------|---------|----|-----|-----|---------|
| F5           | F6     | F7     | F8      | F9 | F10 | F11 | F12     |
| $\leftarrow$ | EAR    | MOUTH  | CMU-COD |    |     |     | DELETE  |

#### > Press the DELETE key.

A query is displayed asking whether all result files (also RES\_3GPP.LOG) are really to be deleted. If the user confirms, all result files are stored under \*.OLD, i.e. they are not deleted right away. In a second clear procedure, these backup copies are overwritten.

# **6** Terminating the Application

As long as the arrow  $\rightarrow$  is displayed below the F12 key, another set of softkeys can be called using F12. With F5, the user can return to the previous set of softkeys, as long as the arrow  $\leftarrow$  is displayed below the key. If F5 displays END, there is no previous set.

| F5  | F6   | F7      | F8      | F9   | F10  | F11      | F12           |
|-----|------|---------|---------|------|------|----------|---------------|
| END | SEND | REC_NOM | REC_MAX | LSTR | ECHO | STAB-MRG | $\rightarrow$ |

If END is selected by pressing the F5 key, the following query is displayed:

#### "Do you really want to quit? <Y><N>"

Upon confirmation with Y, the program is aborted but not deleted. The softkey line for BASIC is automatically restored.

The software can be terminated any time under BASIC with the key combination CTRL BREAK. The program can be continued with CONT and restarted with RUN.

# 7 Appendix A Settings on the Radio Communication Tester CMU200

Firmware 3.50

# Settings for GSM:

Selection of the GSM band:

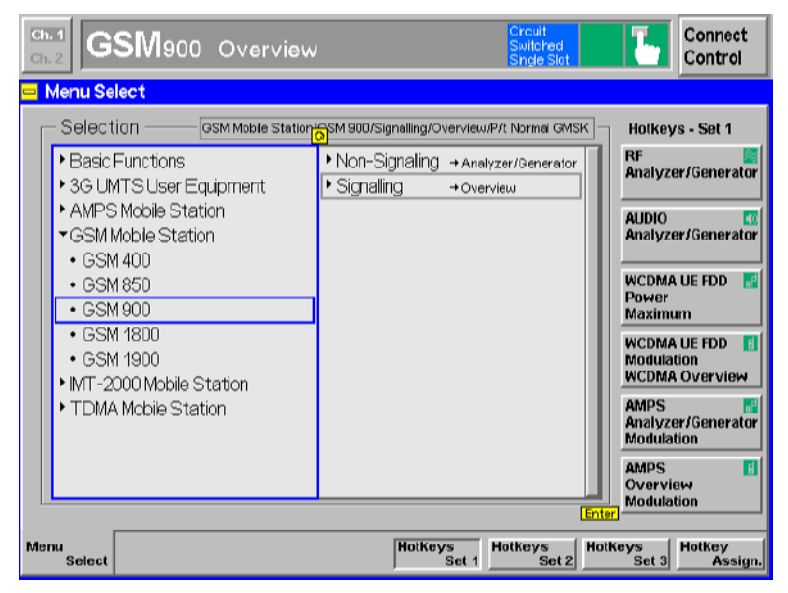

Taking a coupling loss of the antenna coupler into account:

| Ch. 1<br>Ch. 2 GSM      | 900 Overvie                                                                                   | w                          |          | Circuit<br>Switched<br>Single Slot | τ.      | Connect<br>Control                |
|-------------------------|-----------------------------------------------------------------------------------------------|----------------------------|----------|------------------------------------|---------|-----------------------------------|
| 🗕 GSM 900 Conn          | ection Control                                                                                | 1                          |          |                                    | \$      | Signal On                         |
| AF Co<br>Analy<br>Analy | AUX1 AUX2<br>AUX1 AUX2<br>AUX1 AUX2<br>AUX1 AUX2<br>AUX1 AUX2<br>AF IN AF OUT<br>AF IN AF OUT | Generator 2<br>Generator 1 | RF 3 DUT | Connector Setup<br>RF 2            | RF 1    | RF<br>Output<br>Ext. Att.         |
| Speech<br>Encoder       | (+ (+<br>Handset<br>Handset                                                                   |                            | FF 4 IN  | RF 2<br>+ 15.0 dB +                | 0.0 alb | RF<br>Input<br>Ext. Att.<br>Input |
|                         |                                                                                               |                            |          | <br>Peak                           |         | Wideband<br>Power                 |
| Connection              | MS Signal                                                                                     | BS Signal                  | Network  | AF/RF ⊕+                           | Sync.   | 1 2                               |

Selection of the FR (full rate version 1), EFR (full rate version 2), HR (half rate version 1), AMR full rate or AMR half rate speech coder:

| Ch. 4 GSM 900      | Overvie    | w         |                                                  | Crcuit<br>Switched<br>Single Slot                                 | 1.       | Connect<br>Control   |
|--------------------|------------|-----------|--------------------------------------------------|-------------------------------------------------------------------|----------|----------------------|
| 😑 GSM 900 Connecti | on Control | 1         |                                                  |                                                                   | Si       | gnal On              |
|                    |            |           | Full Rate<br>Full Rate<br>Half Rate<br>Full Rate | ull Rate Vers<br>Version 1<br>Version 2<br>Version 1<br>Data 4800 | sion 2 里 | Traffic<br>Mode      |
|                    |            |           | Speech                                           | cod./Handse                                                       | t Low 📱  | ter<br>Bit<br>Stream |
| Connection         | MS Signal  | 85 Signal | Network                                          | AF/RF 🞯*                                                          | Sync.    | 1 Z                  |

| Ch.1<br>Ch.2 GSM900            | Overvie    | w         |                                                                | Creuit<br>Switched<br>Single Slot                           | τ.         | Connect<br>Control |
|--------------------------------|------------|-----------|----------------------------------------------------------------|-------------------------------------------------------------|------------|--------------------|
| <mark>=</mark> GSM900 Connecti | on Control | 4         |                                                                |                                                             | Si         | gnal On            |
|                                |            |           | FI<br>MCS7 Tes<br>MCS8 Tes<br>MCS9 Tes<br>AMR Full<br>AMR Half | ullRateVer<br>st Mode<br>st Mode<br>st Mode<br>Rate<br>Rate | sion 2 🛓 🖸 | Traffic<br>Mode    |
|                                | 1          |           | Speecho                                                        | cod./Handse                                                 | etLow ∄    | Bit<br>Stream      |
| Connection                     | MS Signal  | BS Signal | Network                                                        | AF/RF ⊕•                                                    | Sync.      | 1 2                |

Selection of the Bit Stream Handset Low setting for the measurements or Decoder Cal and Encoder Cal for the calibration:

| Gh.1<br>Ch.2 GSM900 | Overvie   | Ŵ         |                                  | Crcuit<br>Switched<br>Shgle Slot           | τ.       | Connect<br>Control |
|---------------------|-----------|-----------|----------------------------------|--------------------------------------------|----------|--------------------|
| 😑 GSM 900 Connectio | n Control | 8         |                                  |                                            | Si       | gnal On            |
|                     |           |           | F                                | ull Rate Ver                               | sion 2 🎍 | Traffic<br>Mode    |
|                     |           |           | Speecho                          | od./Handse                                 | tLow     | Bit<br>Stream      |
|                     |           |           | Speechco<br>Speechco<br>Codec Ca | d./Handset<br><mark>d./Handset </mark><br> | Low      |                    |
|                     |           |           | Encoder C<br>Decoder C           | Cal<br>Cal                                 | En       | ter                |
| Connection          | MS Signal | BS Signal | Network                          | AF/RF ⊕+                                   | Sync.    | 1 2                |

Setting of the desired TCH and BCCH levels:

| GSM 900       Connection Control #       Signal On         Frequency<br>Offset       +0 Hz       TCH       Single Slot #       Slot<br>Mode         Mode       BCCH and TCH #       -50.0 dBm       -20.0 dB       TCH<br>Level       TCH                                                                                                    |
|----------------------------------------------------------------------------------------------------|
| Frequency<br>Offset     + 0 Hz     TCH     Single Slot     Slot<br>Mode       Mode     BCCH and TCH     - 50.0 dBm     - 20.0 dB       BCCH<br>Level     - 60.0 dBm     - 20.0 dB     TCH<br>Level                                                                                                    |
| Frequency<br>Offset     TCH&BCCH     TCH       Mode     BCCH and TCH     Image: Constraint of the second second |
| Mode BCCH and TCH                                                                                                    |
| BCCH - 60.0 dBm - 20.0 dB TCH Level                                                                                                    |
|                                                                                                    |
| BCCH 32 62 947.4 MHz TCH Channel                                                                                                    |
| Channel Off Off Hopping                                                                                                    |
| 3 Timeslot                                                                                                    |
| Connection MS Signal RS Signal Network AF/RE On Syne 20                                                                                                    |

Typical setting with EFR speech coder (corresponds to AMR 12.2) for measurements in the call established status:

| Ch. 1<br>Ch. 2         | SM900     | Overvie   | W         |         | Crcuit<br>Switched<br>Single Slot | "op»)<br>E | Connect<br>Control |
|------------------------|-----------|-----------|-----------|---------|-----------------------------------|------------|--------------------|
| <mark>- GSM 900</mark> | Connectio | n Control | dia       |         |                                   | Call E     | stablished         |
|                        |           |           |           | F       | ull Rate Vers                     | sion 2 📃   | Traffic<br>Mode    |
|                        |           |           |           | Speeche | cod./Handset                      | tLow ≢     | Bit<br>Stream      |
| Connection             | Handover  | MS Signal | 8S Signal | Network | AF/RF ⊕+                          | Sync.      | <b>1</b> 2         |

# Settings for UMTS WCDMA FDD:

Selection of mode:

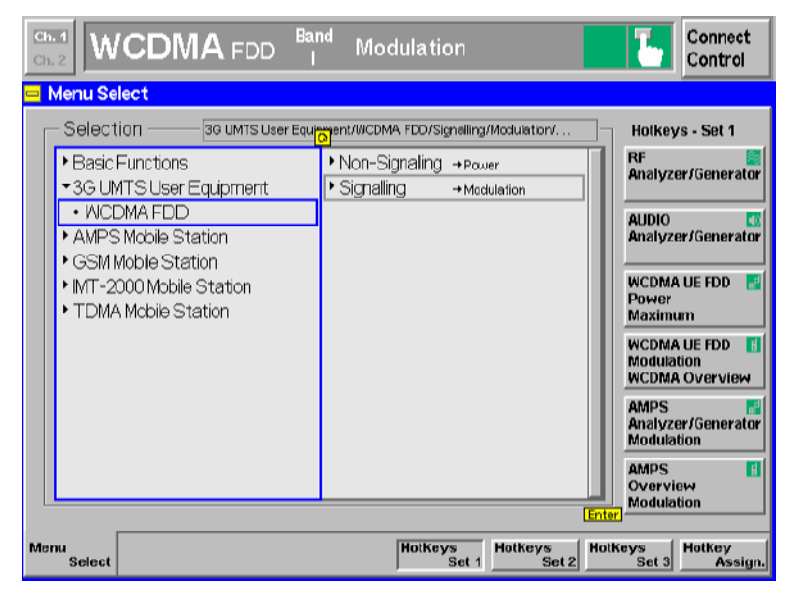

Setting dedicated channel to voice:

| Ch. 1<br>Ch. 2 WCDMA FDD I Modulation                                     | Connect<br>Control           |
|---------------------------------------------------------------------------|------------------------------|
| 🖴 WCDMAFDD Connection Control 🚮                                           | Signal On                    |
|                                                                           |                              |
| RF Chn.<br>Downlink 2112.4 MHz 10562 Waiting<br>UE registr                | for Signal<br>ation Off      |
| RF Chn. 1922.4 MHz 9612 call from t                                       | he UE.                       |
| Downlink<br>Power Output Ch Power                                         |                              |
| UE Power<br>Control 33.0 dBm - 20.0 dBm<br>Max.all LE-Pow UL Target Power | Voice J Dedicated<br>Channel |
| Openloop Power PRACH UE-Or Pow. PRACH Signature Signalling RAB            | Enter I                      |
| - 23.0 dBm Operati                                                        | ing Band I                   |
| Connection Handover UE Signal BS Signal Network AF/RF (                   | € Sync.                      |

Selection of the Speechcodec Low setting and AMR Bit Rate for the measurements or Decoder Cal and Encoder Cal for the calibration (selection is possible only if call is deactivated):

|                                                                                                    | Band<br>D I | Modulation                                                                                                    |          | <b>-</b> | Connect<br>Control |  |
|----------------------------------------------------------------------------------------------------|-------------|----------------------------------------------------------------------------------------------------|----------|----------|--------------------|--|
| WCDMAFOD Connection                                                                                                    | Control 🚮   |                                                                                                    |          | Si       | gnal On            |  |
| Setup                                                                                                    |             | Dedicated Channel (DCH)/                                                                                                    |          |          |                    |  |
| Dedicated Channel Typ<br>RMC Settings<br>Voice Settings<br>Voice Source<br>Locoback Type<br>Adaptive Multi Rate (<br>Active Codec Set<br>Codec Modes | ie<br>MR)   | Voice<br>Speechcodec<br>OFF<br>Selection A<br>4,75 ktps<br>5,15 ktps<br>5,15 ktps<br>6,7 ktps<br>7,4 ktps<br>7,4 ktps<br>7,95 ktps<br>10,2 ktps<br>11,2 ktps<br>12,2 ktps | : Low    |          |                    |  |
| Connection Handover UE Si                                                                                                    | gnal BS Sig | gnal Network                                                                                                    | AF/RF ⊙+ | Sync.    | 1 2                |  |

Mobile phone registered status, codec settings possible:

| Ch. 2 WCD             |                                   | <sup>Band</sup> Mod               | ulation |                            | 1           | Connect<br>Control   |
|-----------------------|-----------------------------------|-----------------------------------|---------|----------------------------|-------------|----------------------|
| WCDMA FDD Co          | nnection Cont                     | rol 👔                             |         |                            | Re          | gistered             |
|                       |                                   |                                   |         |                            |             |                      |
| RF Chn.<br>Downlink 2 | 112.4 MHz                         | 10562                             | Make    | a call from<br>or press th | the UE<br>e | Signal<br>Off        |
| RF Chn.<br>Uplink     | 922.4 MHz                         | 9612                              |         | "Connect UE<br>key.        | "           | Unregister           |
| Downlink<br>Power     | • <b>51.7</b> dBm<br>put Ch Power |                                   |         |                            |             | Connect<br>UE        |
| UE Power<br>Control   | 33.0 dBm                          | <b>- 20.0 dBm</b><br>Target Power |         |                            | Voice ≟     | Dedicated<br>Channel |
| Openioop Power        |                                   | ACH Signature                     |         |                            |             |                      |
| -<br>Expect           | - 23.0 dBm<br>. PRACH Pow.        |                                   |         | Operating                  | Band I      | Band<br>Select       |
| Connection Handow     | ver UE Signal                     | BS Signal                         | Network | AF/RF ()≁                  | Sync.       | 1 2                  |

Call active (connected) status for the measurements:

| Ch. 1<br>Ch. 2                             | CDM/                     | A FDD                   | <sup>Band</sup> Mod               | lulation |                             |                | Connect<br>Control   |  |
|--------------------------------------------|--------------------------|-------------------------|-----------------------------------|----------|-----------------------------|----------------|----------------------|--|
| 😑 WCDMA FDD Connection Control 🔐 Connected |                          |                         |                                   |          |                             |                |                      |  |
|                                            |                          |                         |                                   |          |                             |                |                      |  |
| RF Chn.<br>Downlink                        | 2112                     | .4 MHz                  | 10562                             | Di       | sconnect th<br>y pressing t | e UE<br>the    | Signal<br>Off        |  |
| RF Chn.<br>Uplink                          | 1922                     | .4 MHz                  | 9612                              |          | Disconnect<br>key.          | UE"            | Unregister           |  |
| Downlink<br>Power                          | - <b>51.</b><br>Output C | <b>7 dBm</b><br>h Power |                                   |          |                             |                | Disconnect<br>UE     |  |
| UE Power<br>Control                        | 33.<br>Max. all          | 0 dBm                   | <b>- 20.0 dBm</b><br>Target Power |          |                             | Voice 🛓        | Dedicated<br>Channel |  |
| Openioop<br>Power                          | PRACHUE                  | PR                      | ACH Signature                     |          |                             |                |                      |  |
| - 23.0 dBm Operating Band I                |                          |                         |                                   |          |                             | Band<br>Select |                      |  |
| Connection                                 | Handover                 | UE Signal               | BS Signal                         | Network  | AF/RF 🗇                     | Sync.          | 1 2                  |  |